# Manuale Excel:

# Imparare le basi

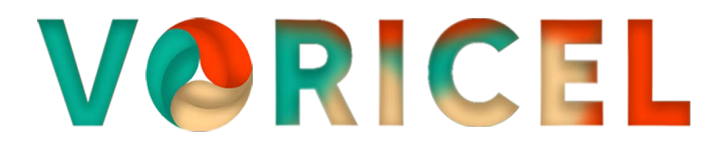

www.voricel.it

## Indice generale

| 1 Premessa                                           | 4  |
|------------------------------------------------------|----|
| 1.1 Terminologia                                     | 4  |
| 1.2 Convenzioni                                      | 4  |
| 1.3 Considerazioni                                   | 5  |
| 2 Introduzione                                       | 6  |
| 2.1 I formati di Excel                               | 7  |
| 2.1.1 I formati più utilizzati                       | 7  |
| 2.2 Componenti di un foglio                          | 8  |
| 2.3 Selezione delle celle                            | 9  |
| 2.3.1 Selezione di un intervallo di celle            | 9  |
| 2.3.2 Selezione di una colonna                       | 9  |
| 2.3.3 Selezione di una riga                          | 9  |
| 2.3.4 Selezione di tutta la tabella                  | 10 |
| 2.4 Inserimento, modifica del contenuto delle celle  | 10 |
| 3 Le celle                                           | 11 |
| 3.1 Tipi di contenuto delle celle                    | 11 |
| 3.2 Formattazione delle celle                        | 12 |
| 3.3 Modifica delle dimensioni delle celle            | 13 |
| 3.4 Modificare il contenuto di una cella             | 13 |
| 3.5 Spostare le celle                                | 14 |
| 3.6 Come inserire lo "0"                             | 14 |
| 3.7 Andare a capo nella stessa cella                 | 14 |
| 3.8 Cancellare il contenuto di una cella             | 15 |
| 4 Righe e colonne                                    | 16 |
| 4.1 Inserire righe e colonne                         | 16 |
| 4.2 Eliminare righe e colonne                        | 18 |
| 5 Serie                                              | 19 |
| 5.1 Giorni della settimana                           | 19 |
| 5.2 I numeri                                         | 20 |
| 5.3 Per avere i numeri dispari                       | 20 |
| 6 Le formule                                         | 21 |
| 6.1 Una formula semplice: la copia di un'altra cella | 21 |
| 6.2 Calcolo dell'IVA al 22%                          | 21 |
| 6.3 La somma automatica                              | 22 |
| 6.4 Sintassi delle formule                           | 22 |
| 7 Una semplice rubrica ovvero un database            | 24 |
| 7.1 Definizioni                                      | 24 |
| 7.1.1 Creare una Rubrica                             | 24 |
|                                                      | 24 |
| 7.2 Ordinamento di una tabella                       | 24 |
| 7.3 I filtri                                         | 26 |
| 7.3.1 Per attivare il filtro                         | 26 |
| 7.3.2 Per disattivare il filtro                      | 28 |
| 7.3.3 Tipi di filtro                                 | 28 |

| 7.3.3.1 Filtri per testo                                               | 28 |
|------------------------------------------------------------------------|----|
| 7.3.3.2 Filtri per numeri                                              | 29 |
| 7.3.3.3 Filtro personalizzato                                          | 29 |
| 8 Visualizzazioni                                                      | 30 |
| 8.1 Blocca riquadri                                                    | 30 |
| 8.2 Sblocca riquadri                                                   | 31 |
| 8.3 Nascondere le righe e colonne                                      | 32 |
| 8.3.1 Nascondere delle colonne                                         | 32 |
| 8.3.2 Scoprire le colonne                                              | 33 |
| 9 Impostazione della pagina                                            | 34 |
| 9.1 Imposta pagina                                                     | 35 |
| 9.1.1 Pagina                                                           | 35 |
| 9.1.2 Margini                                                          | 35 |
| 9.1.3 Foglio                                                           | 35 |
| 9.1.4 Intestazione e piè di pagina                                     | 36 |
| 9.2 Area di stampa                                                     | 37 |
| 9.2.1 Imposta area di stampa                                           | 37 |
| 9.2.2 Nascondere righe e colonne                                       | 37 |
| 9.3 Stampa di titoli                                                   | 39 |
| 9.3.1 Creazione dei Titoli                                             | 39 |
| 9.3.2 Cancellazione dei Titoli                                         | 40 |
| 10 Formule avanzate                                                    | 41 |
| 10.1 Riferimenti relativi ed assoluti                                  | 41 |
| 10.2 Riferimento relativo                                              | 41 |
| 10.2.1 Es. Calcolo dell'IVA. e del prezzo lordo                        | 41 |
| 10.3 Riferimento assoluto                                              | 42 |
| 10.3.1 Calcolo dell'IVA. e del prezzo lordo aggiornato                 | 42 |
| 10.4 Riferimento misto                                                 | 43 |
| 10.4.1 Es. Calcolo delle valute                                        | 43 |
| 11 Grafici                                                             | 46 |
| 11.1 Tipi di grafici                                                   | 46 |
| 11.2 Creare i grafici                                                  | 47 |
| 12 Inserimento di grafici e tabelle in Word                            | 50 |
| 12.1 Copia da Excel                                                    | 50 |
| 12.2 Incolla in Word                                                   | 51 |
| 12.3 Trasformazione in tabella Word mantenendo la formattazione        | 51 |
| 12.4 Trasformazione in tabella Word senza formattazione                | 52 |
| 12.5 Collegamento al foglio Excel mantenendo la formattazione          | 53 |
| 12.6 Collegamento al foglio Excel utilizzando la formattazione di Word | 54 |
| 12.7 Incolla come immagine                                             | 54 |
| 12.8 Incolla come testo                                                | 54 |
| 13 Ringraziamenti                                                      | 56 |

## 1 Premessa

## 1.1 Terminologia

Windows <sup>TM</sup> ed Excel <sup>TM</sup> sono programmi della Microsoft Corporation. Per brevità utilizzerò semplicemente i termini Windows e Excel.

## 1.2 Convenzioni

In questo manuale utilizzerò la seguente simbologia:

| CTRL                        | Per indicare un tasto sulla tastiera. Nell'esempio il tasto <i>CTRL</i>                                                                               |
|-----------------------------|----------------------------------------------------------------------------------------------------|
| B2,A,1,<br>ciao,<br>=B4*22% | Per indicare la cella <i>B2</i> , la colonna <i>A</i> , la riga <i>1</i> , il contenuto di una cella ( <i>ciao</i> ), una formula ( <i>B4 X 22%</i> ) |
| clic                        | Indica di premere il pulsante <i>sinistro</i> del mouse                                                                                               |
| G                           | Pulsante di Excel. Nell'immagine appare il pulsante per il <i>grassetto</i>                                                                           |
| Home                        | Scheda nel menu di Excel. Nell'immagine è indicata la voce <i>Home</i> Pulsante. Nell'immagine il pulsante <i>OK</i> .                                |
| Inserisci > Celle           | Sequenza di passaggi                                                                                                    |

## 1.3 Considerazioni

In Excel, come in tutti i programmi è possibile eseguire un'azione seguendo diverse modalità.

A mio giudizio non esiste un modo migliore di un altro, è semplicemente una questione di praticità, di conoscenza delle varie modalità e soprattutto ... di gusto.

Nel seguente manuale, spesso privilegio l'uso del tasto destro del mouse che, se correttamente cliccato sull'oggetto su cui sto lavorando, fornisce l'elenco di quasi tutte le azioni che posso applicare.

Trovo questo molto più pratico che cercare la voce relativa nel menù, che purtroppo cambia posizione nelle varie versioni di Excel.

Molto utili sono anche le combinazioni di tasti che possono essere applicate in qualsiasi situazione.

| Tasti    | Mnemonico | Significato |
|----------|-----------|-------------|
| CTRL + Z | "Zorro"   | Annulla     |
| CTRL + X | Forbice 🌫 | Taglia      |
| CTRL + C | Соріа     | Copia       |
| CTRL + V | "Vinavil" | Incolla     |

Ecco un elenco pratico che può essere applicato in qualsiasi programma:

A causa della traduzione italiana di Office, alcune combinazioni "universali" non hanno la stessa corrispondenza.

Ad esempio **CTRL** + **B** universalmente sta per **Bold** (grassetto) mente su Office versione Italiana crea l'effetto <del>barrato</del> :-(

Un elenco dei *"Tasti di scelta rapida di Excel e tasti funzione per Windows"* è disponibile sul <u>sito di</u> <u>supporto Microsoft</u>

## 2 Introduzione

Il foglio elettronico nasce dall'idea di Dan Bricklin di creare una tabella elettronica in cui sia possibile inserire ed eseguire dei calcoli in maniera semplice, veloce e riutilizzabile. Nasce *Visicalc*, e successivamente *Lotus 123*. Attualmente abbiamo a disposizione *MS Excel* e *LibreOffice Calc*.

Ogni volta che *avviamo* Excel, possiamo immaginare che venga aperto un libro con una o più pagine (**fogli**)

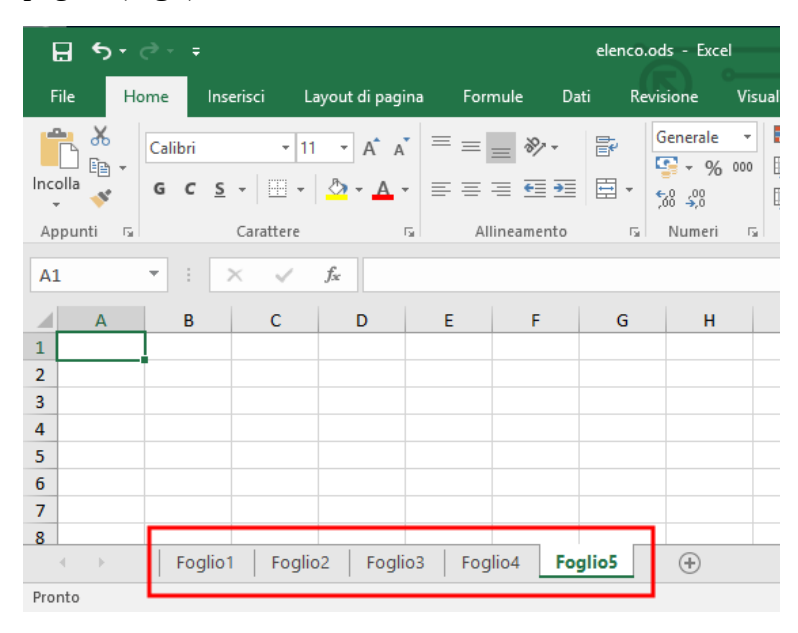

## 2.1 I formati di Excel

Una volta avviato il programma è buona cosa salvare subito. Possiamo andare nella scheda File del menù, e scegliere Salva con Nome.

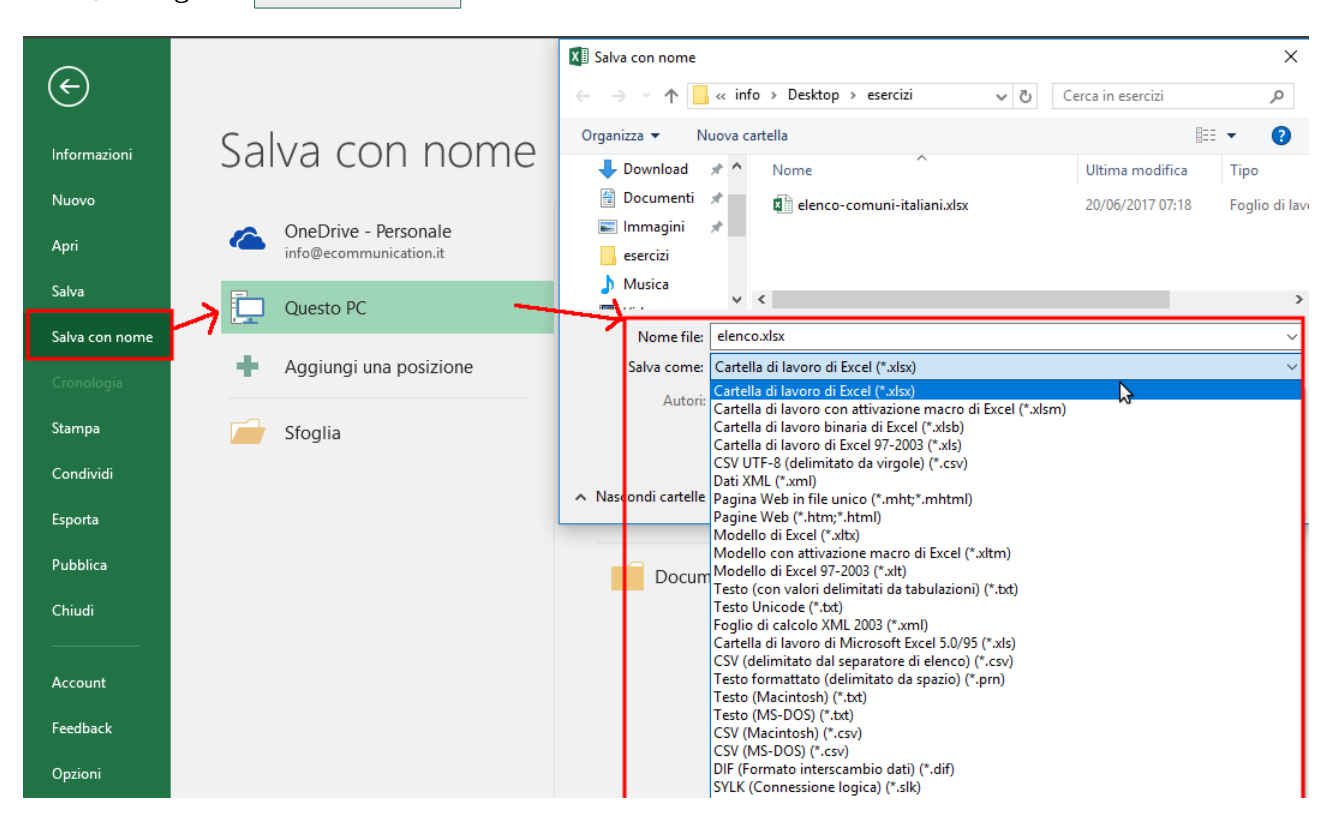

#### 2.1.1 l formati più utilizzati

Foglio di calcolo

- . ods foglio di calcolo in formato OpenDocument (<u>http://opendocumentformat.org</u> )
- .xls versione compatibile con le vecchie versioni Excel
- .xlsm estensione Excel introdotta con la versione 2007 di Microsoft Office con Macro
- .xlsx estensione Excel introdotta con la versione 2007 di Microsoft Office

Testo

- . CSV file di testo utilizzato per l'importazione ed esportazione di una tabella di dati.
- .txt formato testo

Sola lettura

• . pdf – formato sviluppato da Adobe Systems

È importante la scelta del formato in modo che il file sia utilizzabile da chi lo riceve.

## 2.2 Componenti di un foglio

I dati inseriti in Excel sono organizzati in Cartelle di lavoro a loro volta suddivise in Fogli elettronici. I fogli sono formati da **celle** disposte per **righe** e **colonne** identificate da

lettere (colonne) e numeri (righe).

Quando una cella è selezionata il bordo è contornato e le lettere e i numeri sono più chiari.

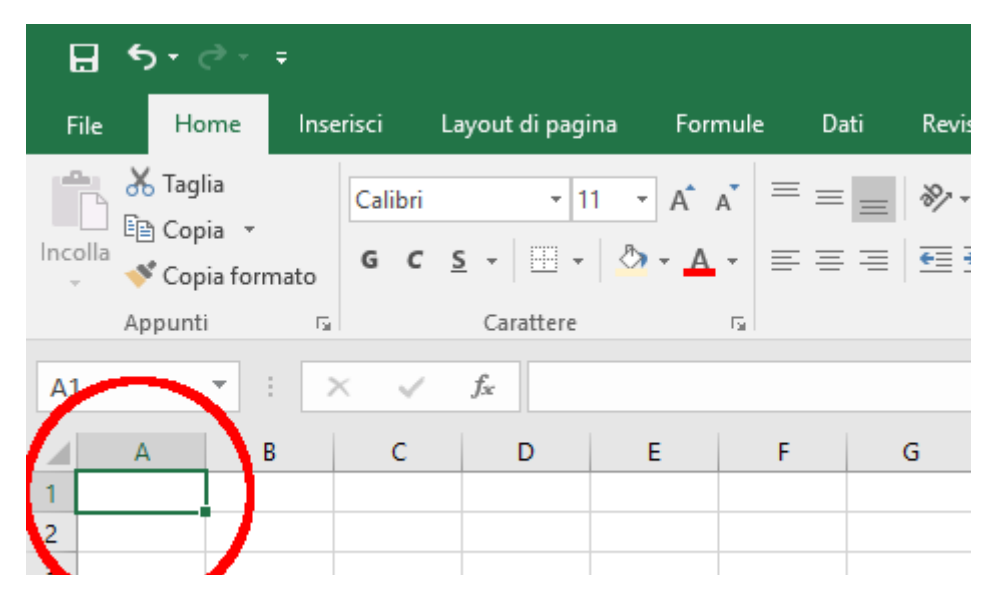

Con Excel siamo sempre in una delle seguenti modalità:

• Navigazione

Ci si sposta da una cella ad un'altra o si selezionano più celle

| <b>A</b> 1 | L | • | $\times$ | ~ | f <sub>x</sub> |  |
|------------|---|---|----------|---|----------------|--|
|            | А | В |          | с | D              |  |
| 1          |   |   |          |   |                |  |
| 2          |   |   |          |   |                |  |
| -          |   |   |          |   |                |  |

• Immissione dati

Si inseriscono i dati in una cella

| A | A1   |   | L |   | • | : | × |  | $f_{x}$ | C | iao |
|---|------|---|---|---|---|---|---|--|---------|---|-----|
|   |      | A |   | В |   |   | С |  | D       |   |     |
| 1 | ciao |   |   |   |   |   |   |  |         |   |     |
| 2 |      |   |   |   |   |   |   |  |         |   |     |

#### 2.3 Selezione delle celle

Per selezionare una cella basta fare un ⊂li⊂ sopra.

È importante che spostandosi con il mouse compaia una croce  $\mathfrak{O}$ .

#### 2.3.1 Selezione di un intervallo di celle.

Per selezionarne più celle si fa clic sulla prima e tenendo premuto il tasto di sinistra ci si sposta:

Fare clic da **B2** e tenendo premuto si arriva a **C4** 

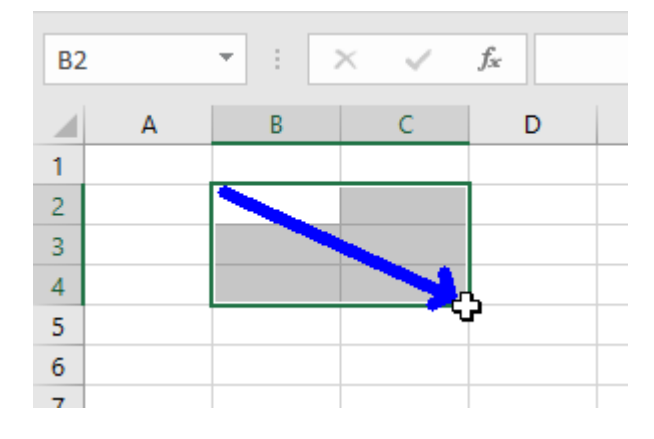

#### 2.3.2 Selezione di una colonna

Fare ⊂Ii⊂ sulla lettera (esempio colonna **C**)

|    | Appunt | i | G   |     | Carattere      |
|----|--------|---|-----|-----|----------------|
| C1 |        | - | : ] | × v | f <sub>x</sub> |
|    | Α      | E | в   | фc  | D              |
| 1  |        |   |     |     | Ī              |
| 2  |        |   |     |     |                |
| 3  |        |   |     |     |                |
| 4  |        |   |     |     |                |
| 5  |        |   |     |     |                |

#### 2.3.3 Selezione di una riga

Fare clic sul numero (Esempio riga 2)

|    | Appun | ti | Es l | Ca               | rattere |   |
|----|-------|----|------|------------------|---------|---|
| A2 | 2     | •  | ×    | √ f <sub>x</sub> |         |   |
|    | А     | В  | (    | 0                | D       | E |
| 1  |       |    |      |                  |         |   |
| ¢  |       |    |      |                  |         |   |
| 3  |       |    |      |                  |         |   |
| 4  |       |    |      |                  |         |   |

#### 2.3.4 Selezione di tutta la tabella

Fare clic sul pulsante che si trova in alto a sinistra della che si trova in alto a sinistra della

| A      | L | - | : | ) | × | $\checkmark$ | $f_{\mathcal{K}}$ |
|--------|---|---|---|---|---|--------------|-------------------|
| (t)    | A |   | В |   |   | С            |                   |
| $_{1}$ |   |   |   |   |   |              |                   |
| 2      |   |   |   |   |   |              |                   |
| 3      |   |   |   |   |   |              |                   |
|        |   |   |   |   |   |              |                   |

Per selezionare più celle non contigue si usa

contemporaneamente il tasto **CTRL** + **Clic** con il mouse.

|   | А        | В      | С       |
|---|----------|--------|---------|
| 1 | Articolo | Netto  | Lordo   |
| 2 | t-shirt  | 15,00€ | 18,30€  |
| 3 | guanti   | 20,00€ | 24,40€  |
| 4 | cappello | 15,00€ | 18,30€  |
| 5 | corda    | 45,00€ | 54,90€  |
| 6 | Totale   |        | 115,90€ |
|   |          |        |         |

## 2.4 Inserimento, modifica del contenuto delle celle

Quando si inserisce un valore in una cella questo compare nella barra della formula

|                     |     | Appunt     | i G     |     | Carattere                 |              | Fai  |   | Α |
|---------------------|-----|------------|---------|-----|---------------------------|--------------|------|---|---|
| Per                 | A1  |            | •       | × ✓ | <i>f</i> <sub>∗</sub> Tes | sto da insei | rire |   |   |
| l'immissione        | 1 7 | A          | B       | с   | D                         | E            | F    | G |   |
| dei dati si<br>può: |     | esto da li | nserire |     |                           |              |      |   | + |

- Premere Invio . In questo modo si passa alla cella sottostante.
- Premere Tab . In questo modo si passa alla cella successiva.
- Fare clic sul pulsante  $\checkmark$ . In questo modo si rimane nella stessa cella.

Una cella può anche avere un nome utilizzando l'apposita casella Nome.

Nell'esempio alla cella A1 è stato dato il nome IVA, semplicemente scrivendolo e confermandolo con Invio.

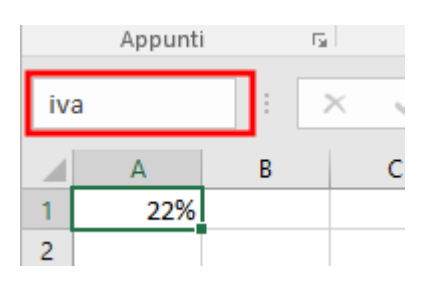

## 3 Le celle

## 3.1 Tipi di contenuto delle celle

In una cella possono essere immessi:

- **testo** lunghi quanto si vuole (la colonna non ha dimensione fissa). Saranno allineati a sinistra
- **numero** sono allineati a destra
- **data** immettendo giorno/mese/anno (allineate a destra)
- **ora** immettendo ora.minuti.secondi (allineate a destra)
- percentuale è possibile anche indicare i decimali
- contabilità numeri seguiti dal simbolo di valuta. Se negativi possono essere evidenziati in rosso
- valute numeri seguiti dal simbolo di valuta
- scientifico con la notazione esponenziale
- **formule** iniziano con un =
- (Ed altro...)

| sc | AMMA | • |     | × ✓ f <sub>x</sub> =A9+ |           | 9+A9*B9             |
|----|------|---|-----|-------------------------|-----------|---------------------|
|    | А    |   | в   | C                       | :         | D                   |
| 1  |      |   |     | ciao                    |           | testo               |
| 2  |      |   |     | 10                      | 0.000,00  | numero con decimali |
| 3  |      |   |     | sabato 1 a              | gosto 198 | 1 data              |
| 4  |      |   |     |                         | 12:30     | ) ora               |
| 5  |      |   |     |                         | 229       | 6 percentuale       |
| 6  |      |   |     | :                       | 1.000,00€ | contabilià          |
| 7  |      |   |     |                         | -\$500,0  | ) valuta            |
| 8  |      |   |     |                         | 1,23E+2   | 5 scientifico       |
| 9  | 1    |   | 22% | =A9+A9*B9               |           | Formula             |
| 10 |      |   |     |                         |           |                     |

## 3.2 Formattazione delle celle

Una volta selezionata una cella (o più celle) nella scheda Home è possibile modificare il tipo di formattazione.

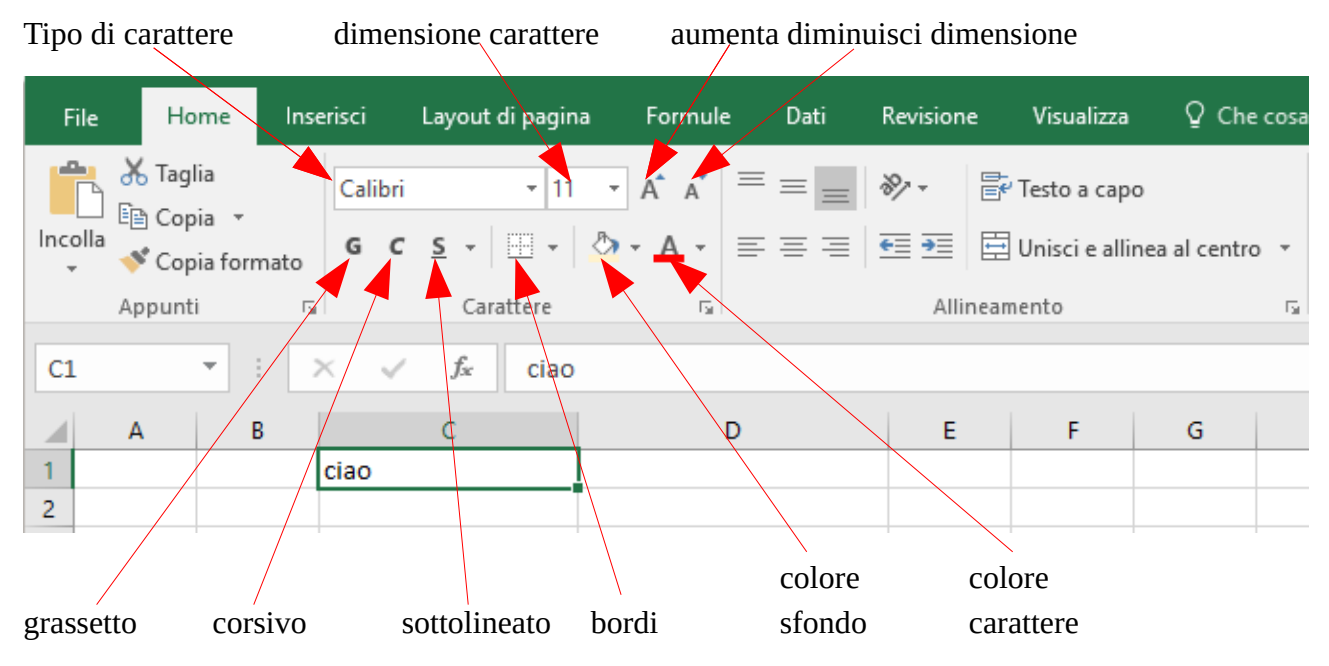

Con il tasto destro cliccato sulla cella / celle interessate possiamo scegliere "**formato celle** → **Carattere**, Menù facilmente raggiungibile anche con **CTRL** + **1** 

| С | D                                                                                                    | E              | F          | G          | н                                               | 1            | J                              | K      |
|---|----------------------------------------------------------------------------------------------------|----------------|------------|------------|-------------------------------------------------|--------------|--------------------------------|--------|
| 0 | Formato celle                                                                                          |                |            |            |                                                 |              | ?                              | ×      |
|   | Numero Allineamento                                                                                    | Carattere      | Bordo      | Riemp      | imento Pro                                      | tezione      |                                |        |
|   |                                                                                                    |                |            |            | <u>S</u> tile:                                  |              | <u>D</u> imension              | ie:    |
|   | Calibri                                                                                                |                |            |            | Normale                                         |              | 11                             |        |
|   | 空口 Calibri Light (Intestaz<br>中 Calibri (Corpo)<br>空口 Agency FB<br>空口 Algerian<br>空口 Arial<br>空口 Arial | ioni)          |            | <b>^</b>   | Normale<br>Corsivo<br>Grassetto<br>Corsivo gras | setto 🗸      | 8<br>9<br>10<br>11<br>12<br>14 | ^<br>_ |
|   | Sottolineat <u>u</u> ra:                                                                               |                |            |            | Colore:                                         |              |                                |        |
|   | Nessuna                                                                                                |                |            | $\sim$     |                                                 | $\sim$       | Car. sta                       | ndard  |
|   | Effetti Barrato Apice Pedice                                                                           |                |            |            | Anteprima                                       | AaBbCcY      | ′yZz _                         |        |
|   | Carattere True Type. Lo st                                                                             | esso carattere | visualizza | to sullo s | chermo sarà i                                   | mpiegato per | la stampa.                     |        |
|   |                                                                                                    |                |            |            |                                                 | OK           | Ar                             | nnulla |
|   |                                                                                                    |                |            |            |                                                 | _            |                                |        |

## 3.3 Modifica delle dimensioni delle celle

Quando un testo e molto lungo o un numero ha molte cifre occorre allargare le colonne.

- nella cella A2 il nome appare troncato
- nella cella **B2** appaiono degli ##### al posto della data

| A | Ð           | •       | ×      | $\checkmark$ | $f_{\mathcal{K}}$ |  |
|---|-------------|---------|--------|--------------|-------------------|--|
|   | А           | В       |        |              | с                 |  |
| 1 | nome        | nato    |        | a            |                   |  |
| 2 | Silvio Albe | ####### | ****** | Milar        | no                |  |
| 3 |             |         |        | -            |                   |  |

Per **allargare le colonne** occorre posizionarsi nella zona grigia dove ci sono le lettere e fare doppio click quando compare il cursore con la doppia freccia ++

La colonna si adatta alla lunghezza ottimale.

|    | Appunt     | ti   |      | Fail 1  |                                        | Cara    |   |        |  |
|----|------------|------|------|---------|----------------------------------------|---------|---|--------|--|
| B1 | LO         | Ŧ    | :    | ×       | ~                                      | $f_{x}$ |   |        |  |
|    |            | A    |      |         | +                                      | В       |   | с      |  |
| 1  | nome       |      |      |         | na                                     | to      | a |        |  |
| 2  | Silvio Alb | erto | Cris | spiatic | o #################################### |         |   | Milano |  |
| 2  |            |      |      |         |                                        |         |   |        |  |

## 3.4 Modificare il contenuto di una cella

Normalmente lavorando con Excel ci si trova in modalità navigazione.

Per **modificare il contenuto di una cella**, una volta posizionati, si può utilizzare uno dei seguenti modi:

- Si riscrivere il contenuto digitando direttamente sulla tastiera.
- Si utilizza la **barra della formula** .

| so | AMMA     | *    | :  | ×     | ~      | $f_{x}$ | E | C2*B2 |
|----|----------|------|----|-------|--------|---------|---|-------|
|    | А        | В    |    | С     | D      |         | E |       |
| 1  | articolo | prez | zo | q.tà  | totale |         |   |       |
| 2  | Mele     | 5,5  | 0€ | 10,00 | =C2*B2 |         |   |       |
| 2  |          |      |    |       |        |         |   |       |

• Si preme **F2** e si modifica direttamente nella cella scelta.

|   | Α        | В      | С     | D      |   |
|---|----------|--------|-------|--------|---|
| 1 | articolo | prezzo | q.tà  | totale | 1 |
| 2 | Mele     | 5,50€  | 10,00 | =C2*B2 |   |
| 3 |          |        | L     |        |   |
|   |          |        |       |        |   |

• Si fa doppio Click sulla cella

Il contenuto di una cella varia:

- Premendo Invio
- Confermando con il pulsante 🗸 nella barra della formula
- Con il tasto Tab

Se non si vuole cambiare il contenuto di una cella prima di aver confermato

- Si preme basta premere ESC .
- Si preme il pulsante × nella barra della formula.

#### 3.5 Spostare le celle

Oltre ad utilizzare il metodo di Taglia e Incolla è possibile spostare le celle selezionate trascinandole:

| A1 | *        | : ×    | $\checkmark f_x$ | articolo |          |
|----|----------|--------|------------------|----------|----------|
|    | А        | В      | С                | D        | E        |
| 1  | articolo | prezzo | q.tà             | totale   |          |
| 2  | Mele     | 5,50€  | 10,00            | 55,00€   |          |
| 3  |          |        |                  |          | <b>/</b> |
| 4  |          |        |                  |          |          |

In questo caso occorre schiacciare e tenere premuto sulla "cornice" nera delle celle selezionate.

Mentre ci si sposta la cornice grigia scura indica il punto in cui saranno inserite le celle.

#### 3.6 Come inserire lo "0"

Per inserire i numeri preceduti dallo "0", caso tipico dei codici postale di Roma ("00100") occorre fare precedere il numero da un apostrofo. '00100 sarà scritto come 00100 mentre 00100 è riconosciuto come il numero 100.

## 3.7 Andare a capo nella stessa cella

Per andare a capo nella stessa cella basta premere Alt + Invio.

Per fare in modo che questo avvenga automaticamente, una volta selezionata la cella / celle con il tasto destro si sceglie Formato > Celle > Allineamento e si fa clic su testo a capo

## 3.8 Cancellare il contenuto di una cella

Per cancellare il contenuto di una cella si usa semplicemente il tasto Canc

**Attenzione**: se per esempio la cella era in grassetto, questo attributo rimane anche dopo la cancellazione.

Per cancellare "tutto", formattazione compresa, occorre andare in Home e scegliere cancella > cancella tutto

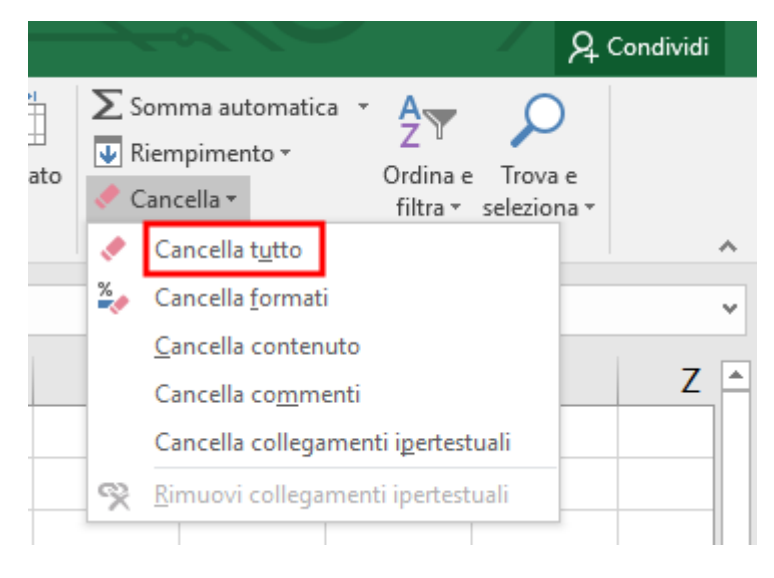

## 4 Righe e colonne

#### 4.1 Inserire righe e colonne

Per questa funzionalità è molto comodo il tasto destro del mouse cliccato sulla cella / riga interessata.

|    | А        | В      | С                                  | D                   |  |  |  |  |
|----|----------|--------|------------------------------------|---------------------|--|--|--|--|
| 1  | articolo | prezzo | q.tà                               | totale              |  |  |  |  |
| 2  | Mele     | 5,50€  | 10,00                              | 55,00€              |  |  |  |  |
| 3  | L        |        | <b>-</b>                           |                     |  |  |  |  |
| 4  |          |        |                                    |                     |  |  |  |  |
| 5  |          | Inser  | isci celle                         | ? ×                 |  |  |  |  |
| 6  |          | Inser  | sci                                |                     |  |  |  |  |
| 7  |          | 0      | O Sposta le celle a <u>d</u> estra |                     |  |  |  |  |
| 8  |          |        | Sposta le cel<br>Riga intera       | le in <u>b</u> asso |  |  |  |  |
| 9  |          | 0      | <u>C</u> olonna inte               | era                 |  |  |  |  |
| 10 |          |        | or                                 | Appulla             |  |  |  |  |
| 11 |          |        |                                    | Annula              |  |  |  |  |

Per inserire una riga sopra alla cella in cui ci troviamo si seleziona Inserisci > Riga intera

Per inserire una colonna a sinistra della cella in cui ci troviamo si seleziona **Inserisci > Colonna intera**.

Per inserire una cella si seleziona **Inserisci > Celle**. La nuova cella può essere inserita spostando in basso o a destra le celle che sono al di sotto o a destra della cella corrente.

#### Manuale Excel

#### ▼ : × ✓ f<sub>\*</sub> articolo A1 B C D E А F × Formato celle ? indirizzo Numero Allineamento Carattere Bordo Riempimento Protezione articolo prezzo q.tà totale fornitore spedizione 1 Allineamento testo Orientamento 2 Mele 5,50€ 10,00 55,00€ BioOrto Ori<u>z</u>zontale: ✓ Rientro:0 ♀ . 3 • Standard T e s t o 4 Verticale: $\sim$ 5 In basso Testo Giustifica distribuito 6 Controllo testo -+ 7 . 🗹 Testo a capo 8 0 🖨 gr<u>a</u>di Riduci e adatta 9 Da destra a sinistra 10 Ordine di lettura: 11 $\sim$ Contesto 12 13 14

#### Pag 17/56

#### Pag 18/56

#### 4.2 Eliminare righe e colonne

Per cancellare il contenuto delle celle un modo molto comodo è quello di cancellare direttamente le righe o le colonne utilizzando sempre il tasto destro del mouse.

- 1. Si seleziona la riga/e o la colonna/e.
- 2. Con il tasto destro si seleziona Elimina

|    | А        | В      | С     | D      | ΦE     |          | F G                         |
|----|----------|--------|-------|--------|--------|----------|-----------------------------|
| 1  | articolo | prezzo | q.tà  | totale | fornit | Ж        | Tag <u>l</u> ia             |
| 2  | Mele     | 5,50€  | 10,00 | 55,00€ | BioOr  | Ē        | <u>C</u> opia               |
| 3  |          |        |       |        |        | ß        | Opzioni Incolla:            |
| 4  |          |        |       |        |        |          |                             |
| 5  |          |        |       |        |        |          | Incolla s <u>p</u> eciale   |
| 6  |          |        |       |        |        |          | Inserisci                   |
| 7  |          |        |       |        |        |          | Elimina                     |
| /  |          |        |       |        |        |          | Cancella con <u>t</u> enuto |
| 8  |          |        |       |        |        | e-<br>0- | Formato celle               |
| 9  |          |        |       |        |        |          | Larghezza colonne           |
| 10 |          |        |       |        |        |          | Nascondi                    |
| 11 |          |        |       |        |        |          | S_copri                     |
| 12 |          |        |       |        |        |          |                             |

## 5 Serie

Excel consente facilmente di riempire le celle utilizzando le serie.

#### 5.1 Giorni della settimana

Se si vogliono scrivere i giorni della settimana su una colonna basterà:

Scrivere lunedì e confermare con Invio.

Ritornare sulla cella dove è stato scritto **lunedì**.

Trascinare (schiacciare e tenere premuto) la croce nera **+** che si trova in basso a destra della cella.

Mentre si scende nelle celle saranno scritti i giorni della settimana.

Questo è possibile anche per le righe, in questo caso ci si sposta in orizzontale.

La serie:

- Aumenta andando in basso / a destra
- Diminuisce andando in alto / a sinistra

|            |            |            | · · · · ·  | 24/07/1991 |              |            |            |            |
|------------|------------|------------|------------|------------|--------------|------------|------------|------------|
|            |            |            |            | 25/07/1991 |              |            |            |            |
|            |            |            |            | 26/07/1991 |              |            |            |            |
|            |            |            |            | 27/07/1991 |              |            |            |            |
|            |            |            |            | 28/07/1991 |              |            |            |            |
|            |            |            |            | 29/07/1991 |              |            |            |            |
|            |            |            |            | 30/07/1991 |              |            |            |            |
|            |            |            |            | 31/07/1991 |              |            |            |            |
| 28/07/1991 | 29/07/1991 | 30/07/1991 | 31/07/1991 | 01/08/1991 | 02/08/1991   | 03/08/1991 | 04/08/1991 | 05/08/1991 |
|            |            |            |            | 02/08/1991 |              |            |            |            |
|            |            |            |            | 03/08/1991 |              |            |            |            |
|            |            |            |            | 04/08/1991 |              |            |            |            |
|            |            |            |            | 05/08/1991 |              |            |            |            |
|            |            |            |            | 06/08/1991 |              |            |            |            |
|            |            |            |            | 07/08/1991 |              |            |            |            |
|            |            |            |            | 08/08/1991 |              |            |            |            |
|            |            |            |            | 09/08/1991 | $\mathbf{h}$ |            |            |            |
|            |            |            |            | 10/08/1991 |              |            |            |            |

Le serie già impostate sono

- Giorni della settimana (lunedì,...; lun, ...)
- Mesi (gennaio, gen)

A B lunedì

domenica

1

1

2 3

4

5

6 7

8

q

• Date: basta scrivere la data e trascinare.

E' possibile creare serie anche con testi e numeri: ES scheda-01, .... ,scheda20.

#### 5.2 I numeri

Per creare serie di numeri occorre lavorare con un intervallo di due celle.

#### 5.3 Per avere i numeri dispari

- 1. Scrivere **1** e nella cella sotto **3**.
- 2. A questo punto selezionare entrambe le celle (ES A1 e A2).
- 3. Facendo ⊂Ii⊂ sulla croce nera +, trascinare in basso e lasciare andare

al raggiungimento del risultato voluto.

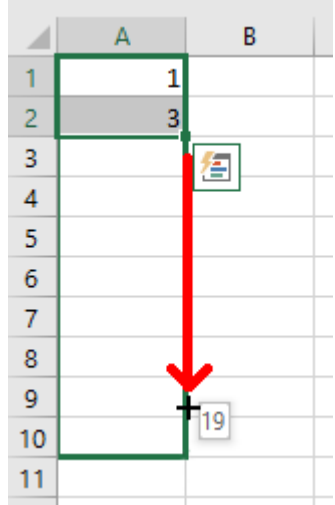

## 6 Le formule

Le formule consentono di eseguire una serie di operazioni sulle celle, dalla semplice somma fino a funzioni complesse. Una formula è costituita da due elementi:

- le **celle** da includere nella formula
- gli **operatori** che determinano il tipo di calcolo da eseguire

Le formule iniziano sempre con il segno di uguale =

## 6.1 Una formula semplice: la copia di un'altra cella

Se volgiamo visualizzare nella cella **B1** quello che è inserito nella cella **A1** basterà:

- 1. Selezionare la cella **B1**
- 2. Scrivere **=A1**

oppure scrivere solo = e fare  $\square$  sulla cella A1

SOMMA

Ciò che sarà visualizzato nella cella **B1** varierà a seconda del contenuto della cella **A1**.

Le formule più complesse richiedono l'uso di operatori aritmetici.

Ecco un elenco di quelli disponibili:

| Operatore | Significato          |
|-----------|----------------------|
| +         | Addizione            |
| -         | Sottrazione          |
| *         | Moltiplicazione      |
| /         | Divisione            |
| %         | Percentuale          |
| ٨         | Elevamento a potenza |
| &         | Concatena testi      |

## 6.2 Calcolo dell'IVA al 22%

La formula **=B2+(B2\*22%)** calcola il 22% del contenuto della cella **B2** e lo somma.

| 1 | C2 | 2        | * | :       | ; | ×   | $\checkmark$ | f <sub>x</sub> | =B | 2+B2*22% |
|---|----|----------|---|---------|---|-----|--------------|----------------|----|----------|
|   |    | А        |   | в       |   |     | С            |                | D  | E        |
|   | 1  | Articolo | N | Netto 🚽 |   | -Lo | rdo          |                |    |          |
|   | 2  | t-shirt  |   | 15,00   | € | =B2 | 2+B2*        | 22%            |    |          |
|   | 3  |          |   |         | Ľ |     |              |                |    |          |

 $f_{x}$ 

D

 $\times$ 

=A1

#### 6.3 La somma automatica

Per eseguire automaticamente la somma su un gruppo di celle si utilizzerà il pulsante

 $\sum$  Somma automatica  $\cdot$  disponibile nella home.

- 1. Posizionarsi sulla cella in cui si vuole inserire la somma
- Premere il pulsante di ∑ Somma automatica ▼
- 3. Selezionare l'intervallo della somma.

Automaticamente Excel propone le celle contigue contenenti numeri che si trovano sopra la cella selezionata. Se non vengono

| SC | AMMO     | •      | $\times$ | ~      | $f_{x}$  | =SC    | OMMA(C2: | C5) |
|----|----------|--------|----------|--------|----------|--------|----------|-----|
|    | А        | В      |          | С      |          | D      | E        |     |
| 1  | Articolo | Netto  | Lo       | ordo   |          |        |          |     |
| 2  | t-shirt  | 15,00€ | 1        | 18,30€ | Ī.       |        |          |     |
| 3  | guanti   | 20,00€ | 2        | 24,40€ |          |        |          |     |
| 4  | cappello | 15,00€ | 1        | 18,30€ |          |        |          |     |
| 5  | corda    | 45,00€ |          | 54,90€ | <u> </u> | -      |          |     |
| 6  | Totale   |        | =S       | омма   | (C2:C5   | 5)     |          |     |
| 7  |          |        |          | Somma  | (num1    | ; [nun | n2];)    |     |
| 8  |          |        | _        |        |          |        |          |     |

trovati numeri, saranno proposte le celle che si trovano a sinistra.

4. Confermare con Invio o con il pulsante 🗸

#### 6.4 Sintassi delle formule

= nome (arg1; arg2; .. ; argn)

Le formule sono caratterizzate da

- un **nome** e
- una serie di argomenti (arg1; arg2; ...; argn).

Gli argomenti sono separati da punto e virgola. Quando l'argomento è un intervallo di celle, viene usata al **sintassi prima\_cella:ultima\_cella**.

Nell'esempio della somma C2:C5 significa sommare tutte le celle comprese da C1 ad C5

L'elenco di tutte le formule disponibili in Excel è disponibile facendo 🗀 sul pulsante 🏂

| <i>f</i> <sub>x</sub> = |                                                                                                    |                                                                                                   |                                                      |                                  |                           |                 |                   |      |
|-------------------------|----------------------------------------------------------------------------------------------------|---------------------------------------------------------------------------------------------------|------------------------------------------------------|----------------------------------|---------------------------|-----------------|-------------------|------|
| D                       | E                                                                                                    | F                                                                                                 | G                                                    | н                                | 1                         | J               | К                 | L    |
| =                       | Inserisci f                                                                                                    | funzione                                                                                          |                                                      |                                  |                           |                 | ?                 | ×    |
|                         | Ce <u>r</u> ca una<br>Digitar<br>su Vai<br>Oppure<br>Seleziona<br>Seleziona<br>MEDIA<br>SE<br>COLLEC<br>CONTA<br>MAX<br>SEN | a funzione:<br>e una breve<br>selezionare<br>re una <u>f</u> unzi<br>A<br>5.IPERTESTUA<br>.NUMERI | descrizione c<br>una <u>c</u> ategori<br>one:<br>ALE | li cosa si des<br>ia: Usate di I | idera fare, qu<br>recente | uindi fare clio | c <u>V</u> a<br>✓ | i    |
|                         | SOMM/<br>Somma                                                                                                    | A(num1;num<br>i numeri pre<br>ativa a quest                                                       | 12;)<br>senti in un ir<br><u>a funzione</u>          | ntervallo di co                  | elle.                     | ОК              | Annu              | ılla |

## 7 Una semplice rubrica ovvero un database

Con Excel è facile creare una rubrica. Vedremo come è anche semplice ordinarla e fare altre operazioni.

## 7.1 Definizioni

| Database       | Elenco                           |
|----------------|----------------------------------|
| Campo          | Colonne dell'elenco              |
| Nome del Campo | Etichette di colonna dell'elenco |
| Record         | Ciascuna riga dell'elenco        |

#### 7.1.1 Creare una Rubrica

Vogliamo creare una rubrica con i seguenti campi: Nome, Indirizzo, CAP, Città, provincia, Cell

E' comodo e conveniente scrivere gli elementi (campi) che costituiscono il database nella prima riga.

| D | L2 🔻           | $  \times \sqrt{f_x}$ |       |                   |           |             |        |
|---|----------------|-----------------------|-------|-------------------|-----------|-------------|--------|
|   | Campo          | В                     | с     | D                 | E         | F           | G      |
| 1 | nome           | indirizzo             | САР   | città             | provincia | cell        |        |
| 2 | Paolo Rossi    | Via delle Palme, 1    | 00171 | Roma              | RM        | 33812233445 |        |
| 3 | Giulia Bianghi | Via della tintoria 1  | 50032 | Borgo San Lorenzo | FI        | 3331187 😓 🖡 | Record |
| 4 | Pietro Verdi   | Via Serra 1           | 60030 | San Marcello      | AN        | 3482525456  |        |
| 5 | Anna Chiara    | via Legnano 2         | 21040 | Uboldo            | VA        | 3407071125  |        |

## 7.2 Ordinamento di una tabella

Per ordinare la tabella è comodo fare clic sulla cella **A1** oppure si seleziona tutto.

1. Andare nella scheda Dati e scegliere Ordina.

| agina            | Formule                  | Dati        | Revisi                   | ione            | Visualizza                               | Q     | Che c    | osa si vuole |
|------------------|--------------------------|-------------|--------------------------|-----------------|------------------------------------------|-------|----------|--------------|
| Nuova<br>query * | Mostra qua<br>Da tabella | ery<br>enti | L<br>Aggiorna<br>tutti ▼ | Co<br>Pro<br>Mo | nnessioni<br>oprietà<br>odifica collegar | nenti | 2↓<br>∡↓ | Ordina       |
| Recu             | ipera e trasform         | ia          |                          | Con             | nessioni                                 |       |          | Ord          |

|                  |                                                                                                    | Pac                                                                                                    | DIO ROSSI                                                                                                    |                                                                                                    |                                                                                                    |                                                                                                    |                                                                                                    |  |  |  |  |  |
|------------------|----------------------------------------------------------------------------------------------------|----------------------------------------------------------------------------------------------------|----------------------------------------------------------------------------------------------------|----------------------------------------------------------------------------------------------------|----------------------------------------------------------------------------------------------------|----------------------------------------------------------------------------------------------------|----------------------------------------------------------------------------------------------------|--|--|--|--|--|
| А                | В                                                                                                    | С                                                                                                    | C D E F                                                                                                    |                                                                                                    |                                                                                                    | G                                                                                                    | H                                                                                                    |  |  |  |  |  |
| nome             | indirizzo                                                                                            | САР                                                                                                    | città                                                                                                    | provincia                                                                                                    | cell                                                                                                    |                                                                                                    |                                                                                                    |  |  |  |  |  |
| Paolo Rossi      | Via delle Palme, 1                                                                                   | 00171                                                                                                    | Roma                                                                                                    | RM                                                                                                    | 33812233445                                                                                                    |                                                                                                    |                                                                                                    |  |  |  |  |  |
| Giulia Bianghi   | Via della tintoria 1                                                                                 | 50032                                                                                                    | Borgo San Lorenzo                                                                                                    | FI                                                                                                    | 3331187458                                                                                                    |                                                                                                    |                                                                                                    |  |  |  |  |  |
| Pietro Verdi     | Via Serra 1                                                                                          | 60030                                                                                                    | San Marcello                                                                                                    | AN                                                                                                    | 3482525456                                                                                                    |                                                                                                    |                                                                                                    |  |  |  |  |  |
| Anna Chiara      | via Legnano 2                                                                                        | 21040                                                                                                    | Uboldo                                                                                                    | VA                                                                                                    | 3407071125                                                                                                    |                                                                                                    |                                                                                                    |  |  |  |  |  |
|                  |                                                                                                    |                                                                                                    |                                                                                                    |                                                                                                    |                                                                                                    |                                                                                                    |                                                                                                    |  |  |  |  |  |
| Ordina           |                                                                                                    |                                                                                                    |                                                                                                    |                                                                                                    |                                                                                                    | ?                                                                                                    | ×                                                                                                    |  |  |  |  |  |
|                  |                                                                                                    |                                                                                                    |                                                                                                    |                                                                                                    |                                                                                                    |                                                                                                    |                                                                                                    |  |  |  |  |  |
| <u>A</u> ggiungi | i livello X <u>E</u> limina                                                                          | ivello                                                                                                    | Copia livello                                                                                                    | ▼ <u>O</u> pz                                                                                                    | ioni 🗹 Dat                                                                                                    | i con <u>i</u> ntestaz                                                                                                    | ioni                                                                                                    |  |  |  |  |  |
| Colonna          |                                                                                                    | Ordin                                                                                                    | a in base a                                                                                                    | Or                                                                                                    | dine                                                                                                    |                                                                                                    | _                                                                                                    |  |  |  |  |  |
| Ordina per       | ~                                                                                                    | Valor                                                                                                    | i                                                                                                    | V Da                                                                                                    | V Dalla A alla Z                                                                                                    |                                                                                                    |                                                                                                    |  |  |  |  |  |
|                  | nome                                                                                                 |                                                                                                    |                                                                                                    |                                                                                                    |                                                                                                    |                                                                                                    |                                                                                                    |  |  |  |  |  |
|                  | indirizzo<br>CAP                                                                                     |                                                                                                    |                                                                                                    |                                                                                                    |                                                                                                    |                                                                                                    | -                                                                                                    |  |  |  |  |  |
|                  | città                                                                                                | ]                                                                                                    |                                                                                                    |                                                                                                    |                                                                                                    |                                                                                                    |                                                                                                    |  |  |  |  |  |
|                  | cell                                                                                                 |                                                                                                    | <b>FCO</b> m                                                                                                    |                                                                                                    |                                                                                                    | atio                                                                                                    |                                                                                                    |  |  |  |  |  |
| -                |                                                                                                    |                                                                                                    | Informatica Consape                                                                                                    | vole ed Eco                                                                                                    | sostenibile                                                                                                    |                                                                                                    |                                                                                                    |  |  |  |  |  |
| -                |                                                                                                    |                                                                                                    | Perché l'informazion                                                                                                    | e sia un ber                                                                                                    | ie per l'umanità                                                                                                    |                                                                                                    | -                                                                                                    |  |  |  |  |  |
| _                |                                                                                                    |                                                                                                    |                                                                                                    |                                                                                                    | ОК                                                                                                    | Annull                                                                                                    | a                                                                                                    |  |  |  |  |  |
| -                |                                                                                                    |                                                                                                    |                                                                                                    |                                                                                                    |                                                                                                    |                                                                                                    |                                                                                                    |  |  |  |  |  |
|                  | A<br>Paolo Rossi<br>Biulia Bianghi<br>Pietro Verdi<br>Anna Chiara<br>Ordina<br>Colonna<br>Ordina per | A     B       nome     indirizzo       Paolo Rossi     Via delle Palme, 1       Biulia Bianghi     Via della tintoria 1       Pietro Verdi     Via Serra 1       Pietro Verdi     Via Serra 1       Ordina     Via Legnano 2       Ordina        Colonna        Ordina per     ✓       Inome     indirizzo       CAP     città       provincia     cell | A       B       C         nome       indirizzo       CAP         Paolo Rossi       Via delle Palme, 1       00171         Giulia Bianghi       Via della tintoria 1       50032         Pietro Verdi       Via Serra 1       60030         Onna Chiara       via Legnano 2       21040         Ordina           Ordina           Colonna       Ordin       Ordin         Ordina per           Inome<br>indirizzo<br>CAP<br>città<br>provincia<br>cell           Inome<br>indirizzo           Inome<br>indirizzo           Inome<br>indirizzo           Inome<br>indirizzo           Inome<br>indirizzo           Inome<br>indirizzo           Inome<br>indirizzo           Inome<br>indirizzo           Inome<br>indirizzo           Inome<br>indirizzo           Inome<br>indirizzo           Inome<br>indirizzo           Inome<br>indirizo | A       B       C       D         nome       indirizzo       CAP       città         Paolo Rossi       Via delle Palme, 1       00171       Roma         Biulia Bianghi       Via della tintoria 1       50032       Borgo San Lorenzo         Pietro Verdi       Via Serra 1       60030       San Marcello         Vana Chiara       via Legnano 2       21040       Uboldo         Ordina       Image: Copia livello       Image: Copia livello       Image: Copia livello         Colonna       Ordina in base a       Ordina in base a       Ordina in base a         Ordina per       Image: Copia livello       Image: Copia livello       Image: Copia livello         Image: Colonna       Ordina in base a       Ordina in base a       Image: Copia livello       Image: Copia livello         Image: Colonna       Image: Copia livello       Image: Copia livello       Image: Copia livello       Image: Copia livello         Image: Colonna       Image: Colonna       Image: Copia livello       Image: Copia livello       Image: Copia livello         Image: Colonna       Image: Colonna       Image: Colonna       Image: Colonna       Image: Colonna       Image: Colonna         Image: Colonna       Image: Colonna       Image: Colonna       Image: Colonna <t< th=""><th>A       B       C       D       E         nome       indirizzo       CAP       città       provincia         Paolo Rossi       Via delle Palme, 1       00171       Roma       RM         Biulia Bianghi       Via della tintoria 1       50032       Borgo San Lorenzo       FI         Pietro Verdi       Via Serra 1       60030       San Marcello       AN         Vanna Chiara       via Legnano 2       21040       Uboldo       VA         Ordina           Opz         Ordina                Ordina</th><th>A       B       C       D       E       F         nome       indirizzo       CAP       città       provincia       cell         Paolo Rossi       Via delle Palme, 1       00171       Roma       RM       33812233445         Siulia Bianghi       Via della tintoria 1       50032       Borgo San Lorenzo       FI       3331187458         Pietro Verdi       Via Serra 1       60030       San Marcello       AN       3482525456         nana Chiara       via Legnano 2       21040       Uboldo       VA       3407071125         Ordina            Opzioni       Date         Ordina              Opzioni       Date         Ordina</th><th>A       B       C       D       E       F       G         nome       indirizzo       CAP       città       provincia cell         paolo Rossi       Via delle Palme, 1       00171       Roma       RM       33812233445         siulia Bianghi       Via della tintoria 1       50032       Borgo San Lorenzo       FI       3331187458         Pietro Verdi       Via Serra 1       60030       San Marcello       AN       3482525456         nana Chiara       via Legnano 2       21040       Uboldo       VA       3407071125         Ordina       ?       ?       ?       ?       ?          Aggiungi livello       X Elimina livello       X Ordina in base a       Ordine         Ordina per       ✓       Valori       Dalla A alla Z          Indirizzo       CAP             Indirizzo               Indirizzo                Indirizzo                Ind</th></t<> | A       B       C       D       E         nome       indirizzo       CAP       città       provincia         Paolo Rossi       Via delle Palme, 1       00171       Roma       RM         Biulia Bianghi       Via della tintoria 1       50032       Borgo San Lorenzo       FI         Pietro Verdi       Via Serra 1       60030       San Marcello       AN         Vanna Chiara       via Legnano 2       21040       Uboldo       VA         Ordina           Opz         Ordina                Ordina | A       B       C       D       E       F         nome       indirizzo       CAP       città       provincia       cell         Paolo Rossi       Via delle Palme, 1       00171       Roma       RM       33812233445         Siulia Bianghi       Via della tintoria 1       50032       Borgo San Lorenzo       FI       3331187458         Pietro Verdi       Via Serra 1       60030       San Marcello       AN       3482525456         nana Chiara       via Legnano 2       21040       Uboldo       VA       3407071125         Ordina            Opzioni       Date         Ordina              Opzioni       Date         Ordina | A       B       C       D       E       F       G         nome       indirizzo       CAP       città       provincia cell         paolo Rossi       Via delle Palme, 1       00171       Roma       RM       33812233445         siulia Bianghi       Via della tintoria 1       50032       Borgo San Lorenzo       FI       3331187458         Pietro Verdi       Via Serra 1       60030       San Marcello       AN       3482525456         nana Chiara       via Legnano 2       21040       Uboldo       VA       3407071125         Ordina       ?       ?       ?       ?       ?          Aggiungi livello       X Elimina livello       X Ordina in base a       Ordine         Ordina per       ✓       Valori       Dalla A alla Z          Indirizzo       CAP             Indirizzo               Indirizzo                Indirizzo                Ind |  |  |  |  |  |

Scegliere la prima chiave di ordinamento (nome, indirizzo, CAP, città, provincia, cell).

Questo accade perché Excel riconosce la prima riga come di intestazione

- 3. Scegliere il tipo do ordinamento (es Valori)
- 4. Scegliere l'ordine (crescente o decrescente)
- 5. È possibile aggiungere altri criteri (livelli)
- 6. Avviare l'ordinamento con OK

L'ordinamento delle celle è anche possibile con i pulsanti Ordinamento crescente e Ordinamento decrescente.

In questo caso è importate selezionare attentamente l'area su cui eseguire l'ordinamento altrimenti verranno ordinate solo una parte delle celle.

| ule     | Dati | Revis   | ione   | Visualizza       | Q     | Che co | sa si vu | ole far     |
|---------|------|---------|--------|------------------|-------|--------|----------|-------------|
| tra qu  | ery  |         | 오 Co   | nnessioni        |       | ₽J     | ZA       |             |
| abella  |      |         | ≋⊒ Pro | oprietà          |       | 71     | Drdina   | Li Li Li Li |
| ini rec | enti | tutti 🔻 | ₿ Mo   | odifica collegar | nenti | Â↓     | Draina   | FIIL        |
| asform  | na   |         | Con    | nessioni         |       |        | C        | rdina       |

#### 7.3 I filtri

Con i filtri è possibile selezionare solo una parte dei dati nell'elenco. Il vantaggio è di poter visualizzare ed eventualmente stampare solo quei dati che rispondono ad un preciso criterio.

#### 7.3.1 Per attivare il filtro

- 1. Fare click sulla cella **A1** per filtrare tutta la tabella.
- 2. Selezionare Dati > Filtro

|   | A              | АВ                   |       | U                 | E         | F           | G | н | I. |  |
|---|----------------|----------------------|-------|-------------------|-----------|-------------|---|---|----|--|
| 1 | nome 💌         | indirizzo 🔄          | CAF 🝷 | città 🔹           | provine 🝷 | cell 💌      |   |   |    |  |
| 2 | Paolo Rossi    | Via delle Palme, 1   | 00171 | Roma              | Rivi      | 33812233445 |   |   |    |  |
| 3 | Giulia Bianghi | Via della tintoria 1 | 50032 | Borgo San Lorenzo | FI        | 3331187458  |   |   |    |  |
| 4 | Pietro Verdi   | Via Serra 1          | 60030 | San Marcello      | AN        | 3482525456  |   |   |    |  |
| 5 | Anna Chiara    | via Legnano 2        | 21040 | Uboldo            | VA        | 3407071125  |   |   |    |  |
| 6 |                | _                    |       |                   |           |             |   |   |    |  |

Una volta attivato il filtro compaiono dei 🔽 pulsanti in corrispondenza dei campi del database:

Nella figura è stato fatto clic sul bottone in corrispondenza al campo **provincia**. Facendo clic solo su **AN** si selezioneranno tutti i record in provincia di Ancona.

#### Manuale Excel

|    | А              | В                |          | С                 | D               |       | E      |    |    |
|----|----------------|------------------|----------|-------------------|-----------------|-------|--------|----|----|
| 1  | nome 💌         | indirizzo        | -        | CAF 🔻             | città           | -     | provin | -  | ce |
| 2  | Paolo Rossi    | Via delle Pali 🖞 | <u> </u> | <u>)</u> rdina da | lla A alla Z    |       |        |    | 33 |
| 3  | Giulia Bianghi | Via della tint 👔 | C        | rdina <u>d</u> a  | lla Z alla A    |       |        |    | 33 |
| 4  | Pietro Verdi   | Via Serra 1      | 0        | )rdina ne         | er colore       |       |        |    | 34 |
| 5  | Anna Chiara    | via Legnano 🕻 🔄  |          | runa pe           |                 |       |        | r  | 34 |
| 6  |                |                  | <u> </u> | ancella f         | iltro da "provi | ncia" |        |    |    |
| 7  |                |                  | F        | iltra per         | colore          |       |        | ŀ. |    |
| 8  |                |                  | F        | iltri per t       | esto            |       |        | F  |    |
| 9  |                |                  | 0        |                   |                 |       |        |    | L  |
| 10 |                |                  |          | erca              |                 |       |        |    |    |
| 11 |                |                  | Г        |                   | leziona tutto)  |       |        |    |    |
| 12 |                |                  | Ľ        | - An              |                 |       |        |    |    |
| 13 |                |                  |          | RM                | I               |       |        |    |    |
| 14 |                |                  |          | 🗌 VA              |                 |       |        |    |    |
| 15 |                |                  |          |                   |                 |       |        |    |    |

#### 7.3.2 Per disattivare il filtro

#### Per disattivare il filtro clicca Cancella

| F                                                                                                    | ile Home                 | Inserisci l                | Layout di pa          | gina Formule                                 | Dati         | Revis               | sione Vis            | ualizza 🤉           | Che cosa si vuc        | le fare?   |                 |                    |          |
|----------------------------------------------------------------------------------------------------|--------------------------|----------------------------|-----------------------|----------------------------------------------|--------------|---------------------|----------------------|---------------------|------------------------|------------|-----------------|--------------------|----------|
| D                                                                                                    | a Da Da<br>ess Web teste | Da altre<br>o origini • es | nessioni<br>istenti d | Mostra qu<br>Muova<br>Query + Co Origini rec | ery<br>:enti | Aggiorna<br>tutti • | Conness<br>Proprieta | ioni<br>collegament | A⊈↓ AAZ<br>AZ↓ Ordina  | Filtro     | Cancella        | Testo in colonne s | Anteprir |
|                                                                                                    | Carica                   | dati esterni               |                       | Recupera e trasforn                          | na           |                     | Connessio            | ni                  | 0                      | rdina e fi | ltra            |                    |          |
| VERSIONE SALVATA AUTOMATICAMENTE È disponibile una versione più recente.       Ripristina       Cancella         A1 |                          |                            |                       |                                              |              |                     |                      |                     | tato del filtr<br>ento | o e        |                 |                    |          |
|                                                                                                    |                          |                            |                       |                                              |              | -                   | -                    | -                   | I                      |            | dell'intervallo | di dati cor        | rente.   |
| -                                                                                                    | A                        |                            | C                     | D                                            |              | E                   | F                    | G                   | н                      | _          | 1               | ĸ                  | L        |
| 1                                                                                                    | nome 💽                   | indirizzo                  |                       | <ul> <li>città</li> </ul>                    | pro pro      | ovinc               | cell 🖸               |                     |                        |            |                 |                    |          |
| 4                                                                                                    | Pietro Verdi             | Via Serra 1                | 6003                  | 0 San Marcello                               | AN           | 1                   | 3482525456           |                     |                        |            |                 |                    |          |

#### 7.3.3 Tipi di filtro

Una volta che è stato fatto clic sul bottone, a seconda del tipo di campo si può scegliere un criterio da applicare

#### 7.3.3.1 Filtri per testo

- Uguale a...
- Diverso da...
- Inizia con...
- Termina con...
- Contiene...
- Non contiene...
- Filtro personalizzato

| ✓ CAF ✓ città                            | 🔻 provinc 💌    | cell 💌                |
|------------------------------------------|----------------|-----------------------|
| Ž↓ <u>O</u> rdina dalla A alla Z         |                | 33812233445           |
| Z↓ Ordina <u>d</u> alla Z alla A         |                | 3331187458            |
| Ordina per <u>c</u> olore                | •              | 3482525456            |
| 🕵 <u>C</u> ancella filtro da "provincia" |                | 3407071125            |
| F <u>i</u> ltra per colore               | •              |                       |
| <u>F</u> iltri per testo                 | ▶ *            | <u>U</u> guale a      |
| Cerca                                    | ۾ <sup>°</sup> | <u>D</u> iverso da    |
| (Seleziona tutto)                        |                | Inizia con            |
| AN                                       |                | <u>T</u> ermina con   |
|                                          |                | <u>C</u> ontiene      |
| <b>⊘</b> VA                              |                | <u>N</u> on contiene  |
|                                          |                | Filtro personalizzato |

#### 7.3.3.2 Filtri per numeri

- Uguale a...
- Diverso da...
- Maggiore di...
- Maggiore o uguale a...
- Minore di...
- Minore uguale a...
- Tra...
- Primi 10...
- Superiore alla media
- Inferiore alla media
- Filtro personalizzato

|    | 🔹 provinc 💌 cell 🔄 💌 quota                   | -   |                             |
|----|----------------------------------------------|-----|-----------------------------|
| ₽↓ | Ordina dal più piccolo al più grande         |     |                             |
| Z↓ | Ordina <u>d</u> al più grande al più piccolo |     |                             |
|    | Ordina per <u>c</u> olore                    | +   |                             |
| ×  | <u>C</u> ancella filtro da "quota"           |     |                             |
| _  | Filtra per colore                            | ->- |                             |
|    | <u>F</u> iltri per numeri                    | •   | <u>U</u> guale a            |
|    | Cerca 😽                                      | ٩   | <u>D</u> iverso da          |
|    | ·····🗹 (Seleziona tutto)                     |     | Maggiore di                 |
|    |                                              |     | Maggiore o <u>u</u> guale a |
|    |                                              |     | Minore di                   |
|    | 200,00 €                                     |     | Min <u>o</u> re o uguale a  |
|    |                                              |     | <u>T</u> ra                 |
|    |                                              |     |                             |

#### 7.3.3.3 Filtro personalizzato

Se il campo su cui applichiamo il filtro contiene dei numeri, possiamo scegliere i record che appartengono a un certo intervallo.

Ad esempio tutti gli importi maggiori di **100** e minori di **200**.

| Pers           | onalizza filtro automatico                                   |                                           | ?    | ×      |
|----------------|--------------------------------------------------------------|-------------------------------------------|------|--------|
| Most<br>q      | ra percorso righe:<br>juota                                  |                                           |      |        |
|                | è maggiore di 🛛 🗸                                            | 100                                       |      | $\sim$ |
|                |                                                              |                                           |      |        |
|                | è minore di 🛛 🗸                                              | 200                                       |      | $\sim$ |
| Usare<br>Usare | e ? per rappresentare un car<br>e * per rappresentare una se | attere singolo<br>erie di caratteri<br>OK | Annu | lla    |

## 8 Visualizzazioni

Quando si visualizza un database di grandi dimensioni può essere difficile scorrerne il contenuto perché i nomi dei campi e i nomi sulle colonne scompaiono.

| DS | 5     | Ŧ      | : | × | $\checkmark$ | $f_{\mathcal{K}}$ | Uboldo     |        |   |
|----|-------|--------|---|---|--------------|-------------------|------------|--------|---|
|    | С     |        | D |   |              | Е                 | F          | G      | F |
| 5  | 21040 | Uboldo | ) | 2 | VA           |                   | 3407071125 | 50,00€ |   |
| 6  |       |        |   | ~ |              |                   |            |        |   |
| 7  |       |        |   |   |              |                   |            |        |   |

Per fare in modo che la riga d'intestazione la colonna **A Nome** siano sempre visibili si utilizza **blocca riquadri**.

#### 8.1 Blocca riquadri

- 1. Selezionare la cella al disotto delle righe e a destra delle colonne da bloccare.
- 2. Nella scheda Visualizza selezionare Blocca riquadri.

| File                                                                          | Home                     | Inserisci                             | Layout di                   | i pagina                 | Formule                                        | Dati Rev                                                  | visione V         | /isualizza  | a Ç                            | Che cos          | a si vuole        | fare?                                                                                                    |                      |                                                                                                    |                                                                                |  |
|-------------------------------------------------------------------------------|--------------------------|---------------------------------------|-----------------------------|--------------------------|------------------------------------------------|-----------------------------------------------------------|-------------------|-------------|--------------------------------|------------------|-------------------|----------------------------------------------------------------------------------------------------|----------------------|----------------------------------------------------------------------------------------------------|--------------------------------------------------------------------------------|--|
| Normale                                                                       | Ante<br>Anterinterruzion | prima L<br>i di pagina di             | ayout Visua<br>pagina perso | lizzazioni<br>onalizzate | <ul><li>✓ Righello</li><li>✓ Griglia</li></ul> | <ul> <li>✓ Barra della</li> <li>✓ Intestazioni</li> </ul> | formula<br>i Z    | Zoom        | 100% s                         | Zoom<br>elezione | Nuova<br>finestra | Disponi<br>tutto                                                                                                   | Blocca<br>riquadri • | Dividi Dividi Nascondi                                                                                                    | Affianca     Scorrimento sincrono     E: Reimposta posizione finestra          |  |
| Visualizzazioni cartella di lavoro VERSIONE SALVATA AUTOMATICAMENTE È disponi |                          |                                       |                             | Èdisponib                | ile una version                                | Mostra Zoom<br>2 una versione più recente. Ripristina     |                   |             |                                |                  |                   | Blocca riquadri<br>Mantiene visibili le righe e le colonne della<br>elezione corrente mentre il resto del foglio s |                      |                                                                                                    |                                                                                |  |
| B2                                                                            | <b>-</b>                 | : ×                                   | √ f <sub>x</sub>            | Via del                  | le Palme, 1                                    | F                                                         | F                 |             | G                              | н                |                   | 1                                                                                                    |                      | Blocca riga sup<br>Mantiene visibil<br>scorrimento del                                                                        | <b>eriore</b><br>e la riga superiore durante lo<br>resto del foglio di lavoro. |  |
| 1 non<br>2 Pao                                                                | ne<br>Io Rossi           | <mark>indirizzo</mark><br>Via delle P | رب<br>alme, 1               | AP citt<br>0171 Ror      | à<br>na                                        | provincia<br>RM                                           | cell<br>338122334 | qu<br>445 1 | i <mark>ota</mark><br>.00,00 € | 6                |                   |                                                                                                    |                      | Blocca pri <u>m</u> a colonna<br>Mantiene visibile la prima colonna durante lo<br>scorrimento del resto del foglio di lavoro. |                                                                                |  |

Nell'esempio è stata selezionata la cella **B2** e poi dato il comando **blocca riquadri**.

In questo modo la prima riga e la colonne **A** sono sempre visibili.

| A | 5 *          | : ×       | $\sqrt{-f_X}$ | Anna Chiara |   |
|---|--------------|-----------|---------------|-------------|---|
|   | А            | E         | F             | G           | н |
| 1 | nome         | provincia | cell          | quota       |   |
| 4 | Pietro Verdi | AN        | 3482525456    | 5 200,00€   |   |
| 5 | Anna Chiara  | VA        | 3407071125    | 50,00€      |   |
| 6 |              |           |               |             |   |
| 7 |              |           |               |             |   |

NOTA Questo non è riportato nella stampa

#### Pag 31/56

## 8.2 Sblocca riquadri

Per rimuovere le righe e colonne bloccate basta andare nella scheda Visualizza selezionare **Sblocca riquadri**.

| Visualizza 🛛 🖓 Che cosa     | a si vuole fare?    |                                                                                           |                                                                             |  |  |  |  |
|-----------------------------|---------------------|-------------------------------------------------------------------------------------------|-----------------------------------------------------------------------------|--|--|--|--|
| Zoom 100% Zoom<br>selezione | Nuova Disponi Bloco | Dividi<br>Nascondi<br>ca                                                                  | C Affianca<br>[□] Scorrimento sincrono<br>⊡ Reimposta posizione finestra    |  |  |  |  |
| Zoom                        |                     | <u>Sblocca riquad</u><br>Sblocca tutte le<br>lo scorrimento                               | <b>ri</b><br>righe e colonne per consentire<br>dell'inter∖{oglio di lavoro. |  |  |  |  |
| KL                          | M                   | Mantiene visibi<br>scorrimento de                                                         | eriore<br>le la riga superiore durante lo<br>l resto del foglio di lavoro.  |  |  |  |  |
|                             |                     | Mantiene visibile la prima colonna durante la scorrimento del resto del foglio di lavoro. |                                                                             |  |  |  |  |

#### Pag 32/56

#### 8.3 Nascondere le righe e colonne

Quando si stampa un documento Excel può esserci l'esigenza di nascondere delle righe o colonne. Sarà illustrato il procedimento per nascondere e scoprire le colonne. Questo procedimento è simile per le righe. E' inoltre possibile nascondere più righe/colonne anche separate (ES colonna B, E, F ...).

#### 8.3.1 Nascondere delle colonne

| 4 | A                         | В       | С        | D        |         | E         | F            | G                        | н            | 1            | J                     | К             | L                       | м            | N        | 0        | P         |     |
|---|---------------------------|---------|----------|----------|---------|-----------|--------------|--------------------------|--------------|--------------|-----------------------|---------------|-------------------------|--------------|----------|----------|-----------|-----|
|   |                           |         |          |          |         |           |              |                          |              |              |                       |               |                         |              |          |          | Codice    | Co  |
|   |                           |         |          |          |         |           |              |                          |              |              |                       |               |                         |              |          |          | Comune    | Co  |
|   |                           |         |          |          |         |           |              |                          |              |              |                       |               |                         |              |          |          | numerico  | nu  |
|   |                           |         | Codice   |          |         |           | Codice       |                          |              |              |                       |               |                         | Flag         |          | Codice   | con 110   | co  |
|   |                           |         | Città    | Codice   | e Pro   | ogressivo | Comune       |                          | Codice       | Ripartizion  |                       | Denominazione |                         | Comune       | Sigla    | Comune   | province  | pre |
|   |                           | Codice  | Metropol | i Provir | ncia de | l Comune  | formato      |                          | Ripartizione | e            |                       | Città         |                         | capoluogo    | automob  | formato  | (dal 2010 | (d  |
| 1 | Denominazione in italiano | Regione | tana     | (1)      | (2)     |           | alfanumerico | Denominazione in tedesco | Geografica   | geografica   | Denominazione regione | metropolitana | Denominazione provincia | di provincia | ilistica | numerico | al 2016)  | al  |
| 2 | Agliè                     | 100     | 20       | 1        | 1       | 1         | 1001         |                          |              | 1 Nord-ovest | Piemonte              | Torino        | -                       | c            | то       | 1001     | 1001      |     |
| З | Airasca                   | 1       | 20       | 1        | 1       | 2         | 1002         |                          |              | 1 Nord-ovest | Piemonte              | Torino        | -                       | c            | то       | 1002     | 1002      | 1   |
| 4 | Ala di Stura              | 1       | 20       | 1        | 1       | 3         | 1003         |                          |              | 1 Nord-ovest | Piemonte              | Torino        | -                       | 0            | то       | 1003     | 1003      | 6   |
| 5 | Albiano d'Ivrea           | 1       | 20       | 1        | 1       | 4         | 1004         |                          |              | 1 Nord-ovest | Piemonte              | Torino        | -                       | 0            | то       | 1004     | 1004      | ÷   |
| 6 | Alice Superiore           | 1       | 20       | 1        | 1       | 5         | 1005         |                          |              | 1 Nord-ovest | Piemonte              | Torino        | -                       | 0            | то       | 1005     | 1005      | i   |
| 7 | Almese                    | 1       | 20       | 1        | 1       | 6         | 1006         |                          |              | 1 Nord-ovest | Piemonte              | Torino        | -                       | 0            | то       | 1006     | 1006      | 1   |
| 8 | Alpette                   | 1       | 20       | 1        | 1       | 7         | 1007         |                          |              | 1 Nord-ovest | Piemonte              | Torino        | -                       | 0            | то       | 1007     | 1007      | £   |

Nell'elenco dei comuni italiani volgiamo stampare solo: *Denominazione in Italiano*, *Denominazione regione*, *Sigla automobilistica*.

- 1. Selezioniamo le colonne da nascondere: B, C, D, E, F, G, H, I, K, L, M, O, P, Q, R, S, T, V, X, Y, Z
- 2. Facciamo clic con il tasto destro su una colonna da nascondere e selezioniamo Nascondi.

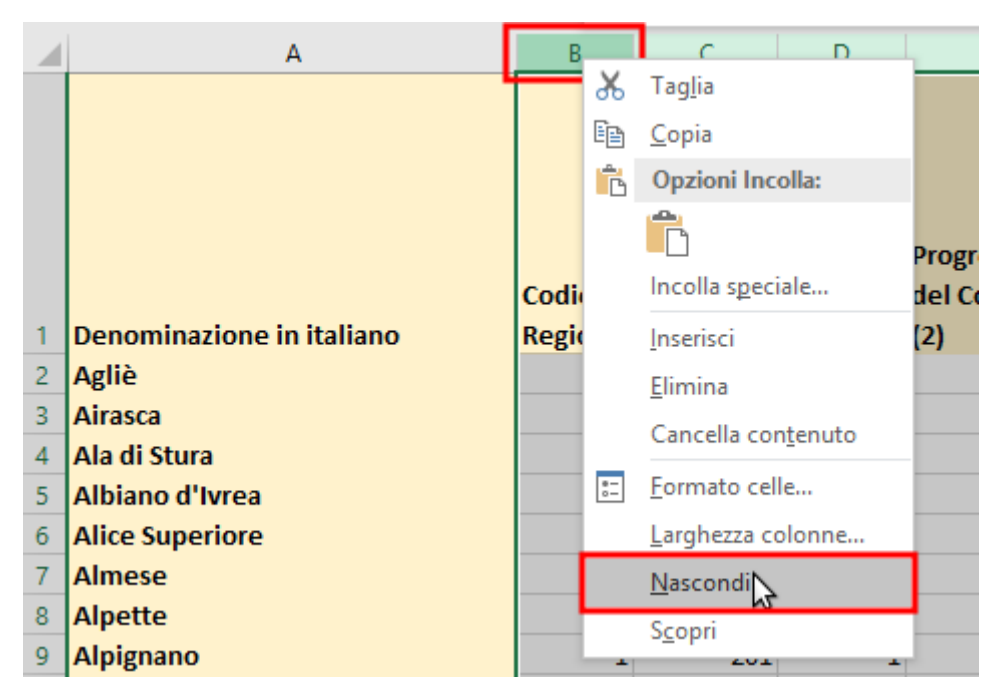

Ecco il risultato:

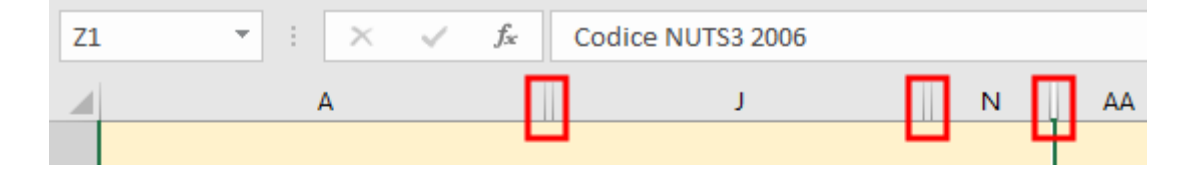

Da notare le doppie righe che indicano che ci sono delle colonne nascoste.

#### 8.3.2 Scoprire le colonne

Per Scoprire una colonna

- 1. Selezionare le colonne adiacenti a quella (quelle) nascoste
- 2. Facciamo clic con il tasto destro su una colonna selezionata e scegliamo Scopri.

| J                | N        |    | AA AB A                   |
|------------------|----------|----|---------------------------|
|                  |          | Ж  | Tag <u>l</u> ia           |
|                  |          | Ē  | <u>C</u> opia             |
|                  |          | Ĉ  | Opzioni Incolla:          |
|                  | Sigla    |    | Ĉ                         |
|                  | autom    |    | Incolla s <u>p</u> eciale |
| inazione regione | ilistica |    | Inserisci                 |
| te               | то       |    | Elimina                   |
| te               | то       |    | Cancella contenuto        |
| te               | то       |    | -                         |
| te               | то       | 0- | Formato celle             |
| te               | то       |    | Larghezza colonne         |
| te               | то       |    | <u>N</u> ascondi          |
| te               | то       |    | Scopri                    |
| te               | то       |    | - '                       |

Ora le colonna sono riapparse.

## 9 Impostazione della pagina

Una volta creato il foglio con tutti i dati che ci interessano occorre dare la giusta impostazione per la stampa.

La cosa più semplice è quella di andare sulla scheda Layout di pagina

| File       | Home                                                        | Inserisci | La       | yout di pagina    | Formul     | e Dat               | i Revisi     | one    | Visualizz        | a |
|------------|-------------------------------------------------------------|-----------|----------|-------------------|------------|---------------------|--------------|--------|------------------|---|
| Aa<br>Temi | Colori <del>▼</del><br>Tipi di cara<br>Effetti <del>▼</del> | attere *  | /largini | Orientamento<br>• | Dimensioni | Area di<br>stampa * | Interruzioni | Sfondo | Stampa<br>titoli |   |
|            | Temi                                                        |           |          |                   | Imposta    | pagina              |              |        | 5                |   |

e fare clic sul pulsante ... Compare la finestra Imposta Pagina

| Imposta pagina                                                   | ?             | $\times$ |
|------------------------------------------------------------------|---------------|----------|
| Pagina Margini Intestazione/Piè di pagina Foglio                 |               |          |
| Orientamento<br>A Verticale A Orizzontale                        |               |          |
| Proporzioni                                                      |               |          |
|                                                                  |               |          |
| ○ A <u>d</u> atta a: 1 🚔 pagina/e di larghezza per 1 🐳 di altezz | a             |          |
|                                                                  |               |          |
| <u>F</u> ormato: A4                                              |               | $\sim$   |
| Qualità stampa: 600 dpi                                          |               | $\sim$   |
| N <u>u</u> mero prima pagina: Automatico                         |               |          |
| <u>S</u> tampa A <u>n</u> teprima di stampa                      | <u>O</u> pzio | ni       |

#### 9.1 Imposta pagina

#### 9.1.1 Pagina

Oltre a modificare l'orientamento, il formato (A4, A3 ..) è molto comodo utilizzare l'Adatta.

Se il contenuto di una tabella non ci sta su un foglio è possibile ridurla adattandola ad esempio a una pagina di altezza e una di larghezza.

| Proporzioni           |                                              |  |
|-----------------------|----------------------------------------------|--|
| 🔿 <u>I</u> mposta al: | 59 🚔 % della dimensione normale              |  |
| ) A <u>d</u> atta a:  | 1 🚽 pagina/e di larghezza per 1 🖨 di altezza |  |

Occorrerà valutare se il risultato è comunque leggibile

#### 9.1.2 Margini

Oltre a modificare tutti i margini è possibile centrare orizzontalmente e verticalmente la pagina rispetto al foglio.

#### 9.1.3 Foglio

Una opzione molto utile in questo menù è griglia che permetterà di stampare i dati con una griglia grigia.

|                                                                                                    |                                                        |                           | - |   |  |  |
|----------------------------------------------------------------------------------------------------|--------------------------------------------------------|---------------------------|---|---|--|--|
| Imposta pagina                                                                                        |                                                        |                           | ? | × |  |  |
| Pagina Margini Intestazion                                                                            | e/Piè di pagina Foglio                                 |                           |   |   |  |  |
| Area di stampa: A1:N44                                                                                |                                                        |                           |   | Ţ |  |  |
| <u>R</u> ighe da ripetere in alto:                                                                    | \$1:\$1                                                |                           |   | Ť |  |  |
| Colonne da ripe <u>t</u> ere a sinistra:                                                              | SA:SA                                                  |                           |   | 1 |  |  |
| Stampa<br><u>G</u> riglia<br><u>B</u> ianco e nero<br>Qualità bozza<br>Intestazioni di riga e di colo | <u>C</u> ommenti:<br><u>E</u> rrori cella come:<br>nna | (nessuno)<br>visualizzati |   | > |  |  |
| Ordine di pagina<br>Priorità verticale<br>Priorità orizzontale                                        |                                                        |                           |   |   |  |  |

#### 9.1.4 Intestazione e piè di pagina

Il pulsante Personalizza intestazione... permette di lavorare sull'intestazione del documento.

Le finestre A sinistra, In centro, e A destra consentono di scrivere nei vari punti dell'intestazione.

| Imposta pagin                                | 3                                                                       |                                                                     | ? ×             |                                        |        |      |
|----------------------------------------------|-------------------------------------------------------------------------|---------------------------------------------------------------------|-----------------|----------------------------------------|--------|------|
| Pagina Ma                                    | rgini Intestazione/Piè di pagina                                        | Foglio                                                              |                 |                                        |        |      |
| Intestazione:                                |                                                                         |                                                                     |                 |                                        |        |      |
| (nessuno)                                    |                                                                         |                                                                     | ~               |                                        |        |      |
|                                              | Personalizza in <u>t</u> estazione                                      | Personali <u>z</u> za piè di pagina                                 |                 |                                        |        |      |
| <u>P</u> iè di pagina<br>(nessuno)           | Intestazione                                                            |                                                                     |                 |                                        | ?      | ×    |
|                                              | Intestazione                                                            |                                                                     |                 |                                        |        |      |
|                                              | Per formattare il testo: selezionar<br>Per inserire un numero di pagina | e il testo, quindi scegliere il p<br>la data l'ora, il percorso del | ulsante Formato | testo.<br>ile o della scheda, posizion | are il |      |
| Diversi pe                                   | cursore nella casella di modifi                                         | ca e scegliere il pulsante desi<br>a il pulsanto incorisci immagi   | derato.         | l'immagina posizionara il              | ure n  |      |
| ⊡ Di <u>v</u> ersi pe<br>✓ <u>A</u> datta al | cursore nella casella di modifi                                         | ca e scegliere il pulsante Fori                                     | nato immagine.  | r immagine, posizionare il             |        |      |
| 🗹 Allinea ai                                 | Α                                                                       | # [# 7 0                                                            |                 |                                        |        |      |
|                                              | A s <u>i</u> nistra:                                                    | Al c <u>e</u> ntro:                                                 |                 | <u>A</u> destra:                       |        |      |
|                                              |                                                                         | <                                                                   |                 |                                        |        | < >  |
|                                              |                                                                         |                                                                     |                 | ОК                                     | Ann    | ulla |

Utilizzando i seguenti pulsanti è possibile inserire:

| Α  | Con questo pulsante, una volta selezionato il testo, è possibile modificarne il formato |
|----|-----------------------------------------------------------------------------------------|
| #  | Numero di Pagina                                                                        |
| Ē, | Numero Totale di Pagine                                                                 |
| 7  | Data attuale                                                                            |
| ٩  | Ora attuale                                                                             |
|    | Il percorso del file Excel                                                              |
| ×  | Il nome del file Excel                                                                  |
|    | Il nome della scheda                                                                    |
|    | Un immagine di sfondo                                                                   |

#### Pag 37/56

#### 9.2 Area di stampa

Come impostazione predefinita viene stampato tutto il contenuto del foglio.

#### 9.2.1 Imposta area di stampa

È possibile cambiare l'area di stampa andando nella scheda Layout di pagina.

| ule                                                         | Dati                                                          | Revisione                                                    | Visualizz                                                                                    | a ÇCł                | he cosa si vu                                                                | ole fare?                                                                                                    |                                                                                                    |                                                                                                 |
|-------------------------------------------------------------|---------------------------------------------------------------|--------------------------------------------------------------|----------------------------------------------------------------------------------------------|----------------------|------------------------------------------------------------------------------|----------------------------------------------------------------------------------------------------|----------------------------------------------------------------------------------------------------|-------------------------------------------------------------------------------------------------|
| n A<br>st<br>ta (;                                          | Area di Inter<br>ampa •<br>À Marposta                         | rruzioni Sfor                                                | npa                                                                                          | Larghe               | ezza: 1 pagii<br>a: 1 pagii<br>rzioni: 59<br>ta alla pagina                  | na V G<br>na V G<br>1% C G                                                                                                    | riglia<br>2 Visualizza<br>2 Stampa<br>Opzioni de                                                                                             | Intestazioni<br>Visualizz<br>Stampa                                                             |
|                                                             | D                                                             | E                                                            | F                                                                                            | G                    | Н                                                                            | - I                                                                                                    | J                                                                                                    |                                                                                                 |
| ר                                                           | ר                                                             |                                                              |                                                                                              |                      |                                                                              |                                                                                                    |                                                                                                    |                                                                                                 |
| 2                                                           |                                                               | Progressi                                                    | Codice<br>Comune                                                                             |                      | Codice<br>Ripartizio                                                         | Ripartizio                                                                                                    |                                                                                                    | Den<br>azio                                                                                     |
| log                                                         | Codice<br>Provincia                                           | vo del<br>Comune                                             | formato<br>alfanume                                                                          | Denomin<br>azione in | ne<br>Geografi                                                               | ne<br>geografic                                                                                                    | Denominaz                                                                                                    | ione met                                                                                        |
|                                                             | (1)                                                           | (2)                                                          | rico                                                                                         | tedesco              | ca                                                                           | a                                                                                                    | regione                                                                                                    | itan                                                                                            |
| 201                                                         | 1                                                             | 1                                                            | 1001                                                                                         |                      |                                                                              |                                                                                                    |                                                                                                    | Tori                                                                                            |
| 201                                                         |                                                               |                                                              | 1001                                                                                         |                      | 1                                                                            | Nord-ove                                                                                                    | Piemonte                                                                                                    |                                                                                                 |
| 201                                                         | 1                                                             | 2                                                            | 1001                                                                                         |                      | 1                                                                            | Nord-ove                                                                                                    | Piemonte<br>Piemonte                                                                                                    | Tori                                                                                            |
| 201                                                         | 1                                                             | 2                                                            | 1001<br>1002<br>1003                                                                         |                      | 1                                                                            | Nord-ove<br>Nord-ove<br>Nord-ove                                                                                                 | Piemonte<br>Piemonte<br>Piemonte                                                                                                    | Torii                                                                                           |
| 201                                                         | 1                                                             | 2<br>3<br>4                                                  | 1001<br>1002<br>1003<br>1004                                                                 |                      | 1<br>1<br>1<br>1                                                             | Nord-ove<br>Nord-ove<br>Nord-ove                                                                                                 | Piemonte<br>Piemonte<br>Piemonte<br>Piemonte                                                                                                 | Torii<br>Torii<br>Torii                                                                         |
| 201<br>201<br>201                                           | 1 1 1 1 1                                                     | 2<br>3<br>4<br>5                                             | 1002<br>1003<br>1004<br>1005                                                                 |                      | 1<br>1<br>1<br>1                                                             | Nord-ove<br>Nord-ove<br>Nord-ove<br>Nord-ove                                                                                     | Piemonte<br>Piemonte<br>Piemonte<br>Piemonte<br>Piemonte                                                                                     | Torii<br>Torii<br>Torii<br>Torii<br>Torii                                                       |
| 201<br>201<br>201<br>201                                    | 1<br>1<br>1<br>1<br>1                                         | 2<br>3<br>4<br>5<br>6                                        | 1002<br>1003<br>1004<br>1005<br>1006                                                         |                      | 1<br>1<br>1<br>1<br>1                                                        | Nord-ove<br>Nord-ove<br>Nord-ove<br>Nord-ove<br>Nord-ove                                                                         | Piemonte<br>Piemonte<br>Piemonte<br>Piemonte<br>Piemonte<br>Piemonte                                                                         | Torii<br>Torii<br>Torii<br>Torii<br>Torii                                                       |
| 201<br>201<br>201<br>201<br>201                             | 1<br>1<br>1<br>1<br>1<br>1                                    | 2<br>3<br>4<br>5<br>6<br>7                                   | 1001<br>1002<br>1003<br>1004<br>1005<br>1006<br>1007                                         |                      | 1<br>1<br>1<br>1<br>1<br>1                                                   | Nord-ove<br>Nord-ove<br>Nord-ove<br>Nord-ove<br>Nord-ove<br>Nord-ove                                                             | Piemonte<br>Piemonte<br>Piemonte<br>Piemonte<br>Piemonte<br>Piemonte<br>Piemonte                                                             | Torii<br>Torii<br>Torii<br>Torii<br>Torii<br>Torii                                              |
| 201<br>201<br>201<br>201<br>201<br>201                      | 1<br>1<br>1<br>1<br>1<br>1                                    | 2<br>3<br>4<br>5<br>6<br>7<br>8                              | 1002<br>1003<br>1004<br>1005<br>1006<br>1007<br>1008                                         |                      | 1<br>1<br>1<br>1<br>1<br>1<br>1<br>1<br>1                                    | Nord-ove<br>Nord-ove<br>Nord-ove<br>Nord-ove<br>Nord-ove<br>Nord-ove<br>Nord-ove                                                 | Piemonte<br>Piemonte<br>Piemonte<br>Piemonte<br>Piemonte<br>Piemonte<br>Piemonte<br>Piemonte                                                 | Torii<br>Torii<br>Torii<br>Torii<br>Torii<br>Torii<br>Torii                                     |
| 201<br>201<br>201<br>201<br>201<br>201<br>201               | 1<br>1<br>1<br>1<br>1<br>1<br>1<br>1<br>1                     | 2<br>3<br>4<br>5<br>6<br>7<br>8<br>9                         | 1002<br>1003<br>1004<br>1005<br>1006<br>1007<br>1008<br>1009                                 |                      | 1<br>1<br>1<br>1<br>1<br>1<br>1<br>1<br>1<br>1<br>1                          | Nord-ove<br>Nord-ove<br>Nord-ove<br>Nord-ove<br>Nord-ove<br>Nord-ove<br>Nord-ove<br>Nord-ove                                     | Piemonte<br>Piemonte<br>Piemonte<br>Piemonte<br>Piemonte<br>Piemonte<br>Piemonte<br>Piemonte<br>Piemonte                                     | Torii<br>Torii<br>Torii<br>Torii<br>Torii<br>Torii<br>Torii<br>Torii                            |
| 201<br>201<br>201<br>201<br>201<br>201<br>201<br>201        | 1<br>1<br>1<br>1<br>1<br>1<br>1<br>1<br>1<br>1                | 2<br>3<br>4<br>5<br>6<br>7<br>7<br>8<br>9<br>9               | 1002<br>1003<br>1004<br>1005<br>1006<br>1007<br>1008<br>1009<br>1010                         |                      | 1<br>1<br>1<br>1<br>1<br>1<br>1<br>1<br>1<br>1<br>1<br>1<br>1                | Nord-ove<br>Nord-ove<br>Nord-ove<br>Nord-ove<br>Nord-ove<br>Nord-ove<br>Nord-ove<br>Nord-ove                                     | Piemonte<br>Piemonte<br>Piemonte<br>Piemonte<br>Piemonte<br>Piemonte<br>Piemonte<br>Piemonte<br>Piemonte<br>Piemonte                         | Torii<br>Torii<br>Torii<br>Torii<br>Torii<br>Torii<br>Torii<br>Torii<br>Torii<br>Torii          |
| 201<br>201<br>201<br>201<br>201<br>201<br>201<br>201        | 1<br>1<br>1<br>1<br>1<br>1<br>1<br>1<br>1<br>1<br>1<br>1      | 2<br>3<br>4<br>5<br>6<br>7<br>8<br>9<br>10<br>11             | 1002<br>1003<br>1003<br>1004<br>1005<br>1006<br>1007<br>1008<br>1009<br>1010<br>1011         |                      | 1<br>1<br>1<br>1<br>1<br>1<br>1<br>1<br>1<br>1<br>1<br>1<br>1<br>1<br>1      | Nord-ove<br>Nord-ove<br>Nord-ove<br>Nord-ove<br>Nord-ove<br>Nord-ove<br>Nord-ove<br>Nord-ove<br>Nord-ove                         | Piemonte<br>Piemonte<br>Piemonte<br>Piemonte<br>Piemonte<br>Piemonte<br>Piemonte<br>Piemonte<br>Piemonte<br>Piemonte<br>Piemonte             | Torii<br>Torii<br>Torii<br>Torii<br>Torii<br>Torii<br>Torii<br>Torii<br>Torii<br>Torii<br>Torii |
| 201<br>201<br>201<br>201<br>201<br>201<br>201<br>201<br>201 | 1<br>1<br>1<br>1<br>1<br>1<br>1<br>1<br>1<br>1<br>1<br>1<br>1 | 2<br>3<br>4<br>5<br>6<br>7<br>8<br>9<br>10<br>11<br>11<br>12 | 1002<br>1002<br>1003<br>1004<br>1005<br>1006<br>1007<br>1008<br>1009<br>1010<br>1011<br>1012 |                      | 1<br>1<br>1<br>1<br>1<br>1<br>1<br>1<br>1<br>1<br>1<br>1<br>1<br>1<br>1<br>1 | Nord-ove<br>Nord-ove<br>Nord-ove<br>Nord-ove<br>Nord-ove<br>Nord-ove<br>Nord-ove<br>Nord-ove<br>Nord-ove<br>Nord-ove<br>Nord-ove | Piemonte<br>Piemonte<br>Piemonte<br>Piemonte<br>Piemonte<br>Piemonte<br>Piemonte<br>Piemonte<br>Piemonte<br>Piemonte<br>Piemonte<br>Piemonte | Torii<br>Torii<br>Torii<br>Torii<br>Torii<br>Torii<br>Torii<br>Torii<br>Torii<br>Torii<br>Torii |

- 1. Selezioniamo l'area da stampare
- 2. Andiamo in Area di stampa → Imposta area di stampa.

#### 9.2.2 Nascondere righe e colonne

Un'altra tecnica per non stampare delle righe o delle colonne è quella di nasconderle.

Manuale Excel

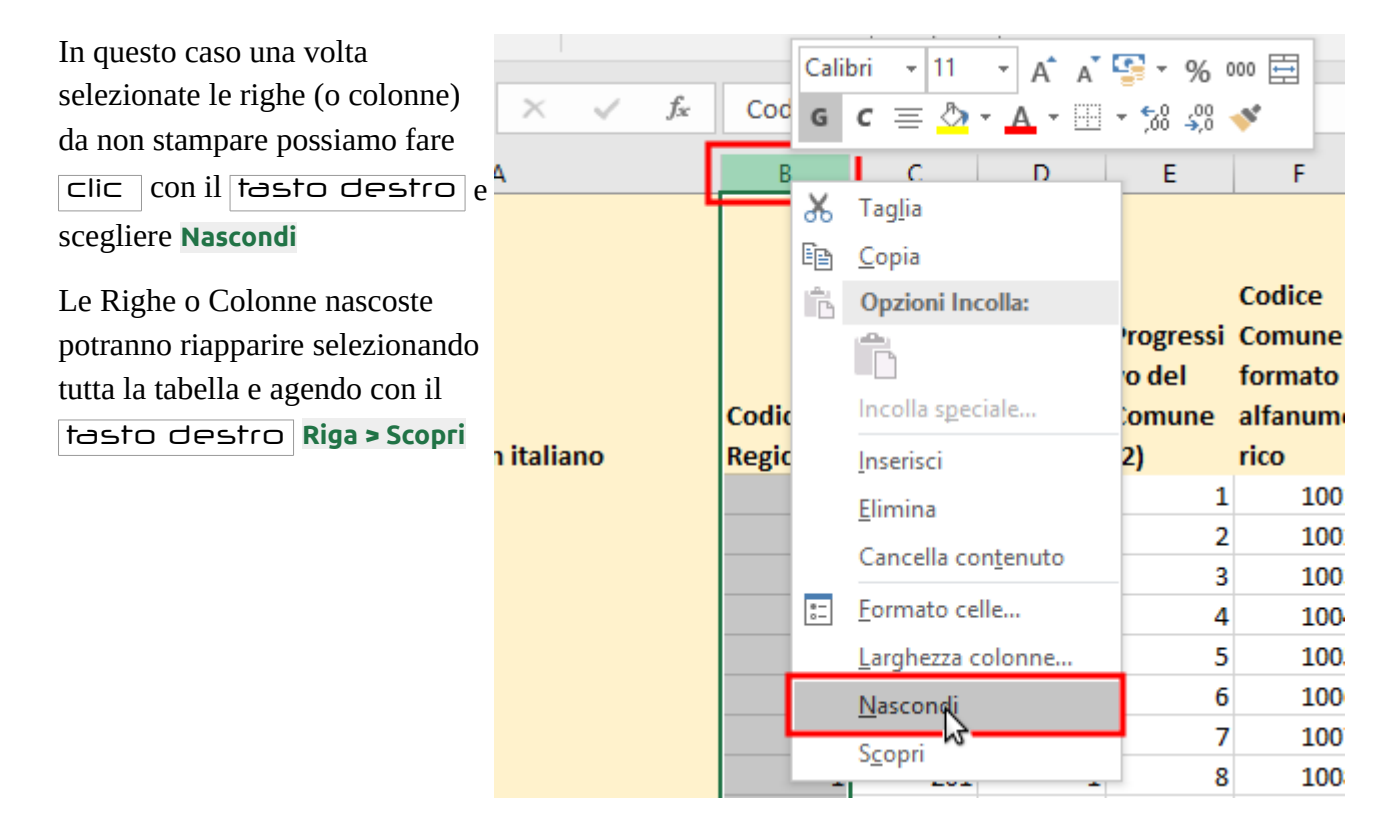

#### 9.3 Stampa di titoli

Quando si stampa un foglio (rubrica, database) molto grosso, normalmente si ottengono più pagine.

Quello che accade però è che nelle pagine successive alla prima, non sono presenti le righe di intestazione e le prime colonne utili a leggere le informazioni stampate.

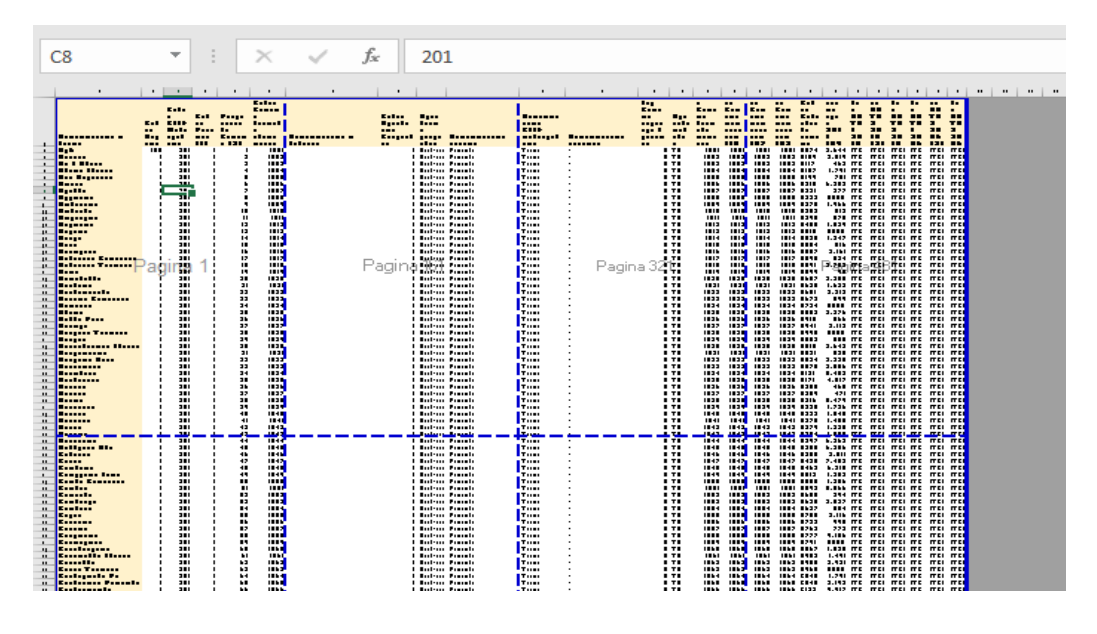

#### Anteprima delle interruzioni di pagina

Con Excel c'è la possibilità ti ripetere una o più righe e una o più colonne in stampa attraverso la creazione dei titoli.

#### 9.3.1 Creazione dei Titoli

1. Andiamo nella scheda Layout di pagina.

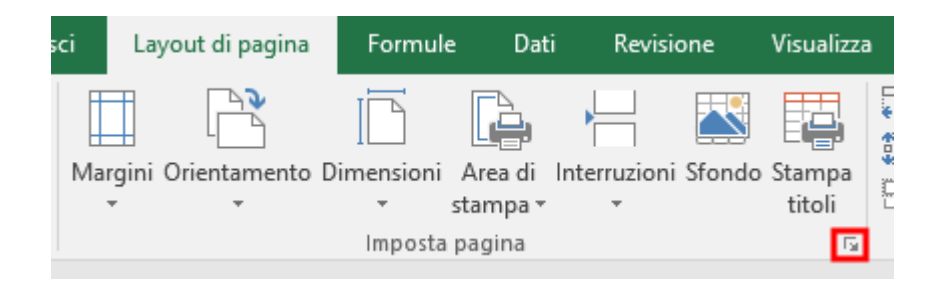

- 2. Facciamo CliCK sulla freccia 🔽. e andiamo nella scheda foglio
- 3. Andiamo sul campo Righe da ripetere in alto.
- 4. Facciamo ⊂li⊂k sulla riga / righe da ripetere nelle varie pagine.

- 5. Lo stesso può essere fatto per le colonne
- 6. Confermiamo con OK

| F  | ile Home I              | Inserisci Layo             | ut di pagina               | Formule                      | Dati                  | Revisione       | Visualizza       | ♀ Che co                             |
|----|-------------------------|----------------------------|----------------------------|------------------------------|-----------------------|-----------------|------------------|--------------------------------------|
| Te | A Tipi di caratte       | ere * Margini Or           | rientamento D              | Vimensioni A<br>Vimensioni A | rea di Interi<br>ampa | ruzioni Sfondo  | Stampa<br>titoli | Larghezza:<br>Altezza:<br>Proporzior |
|    |                         |                            |                            | inipesce pr                  | - Ja                  |                 |                  | Tradicia and                         |
| A  |                         | X V Jx                     | Denom                      | inazione in                  | italiano              |                 |                  |                                      |
|    | 4                       |                            | В                          | С                            | D                     | E               | F                |                                      |
|    |                         | ~                          |                            |                              |                       |                 |                  |                                      |
|    |                         | Imposta pagina             |                            |                              |                       |                 | ?                | ×                                    |
|    |                         |                            |                            |                              | -                     | -               |                  |                                      |
|    |                         | Pagina Mar                 | gini Intesta:              | zione/Piè di p               | agina Fog             | lio             |                  |                                      |
|    |                         | <u>A</u> rea di stampa     | н                          |                              |                       |                 |                  | Ť                                    |
| 1  | Denominazione in        | 1 Stampa titoli -          |                            |                              |                       |                 |                  | 10                                   |
| 2  | Aglie                   | <u>R</u> ighe da rip       | etere in alto: 🍦           | \$1:51                       |                       |                 |                  | <u> </u>                             |
| 3  | Alfasca<br>Ala di Stura | Colonne da i               | ripe <u>t</u> ere a sinist | tra: \$A:\$A                 |                       |                 |                  | Î                                    |
|    | Albiano d'Ivrea         | Stampa                     |                            |                              |                       |                 |                  |                                      |
| 6  | Alice Superiore         | ⊡ <u>G</u> riglia          |                            | <u>C</u> or                  | nmenti:               | (nessuno)       |                  | ~                                    |
| 7  | Almese                  | Bianco e                   | nero                       | Erre                         | ori cella come        | visualizzati    |                  | ~                                    |
| 8  | Alpette                 | Qualità b                  | ozza                       |                              |                       |                 |                  |                                      |
| 9  | Alpignano               |                            | oni di riga e di i         | colonna                      |                       |                 |                  |                                      |
| 10 | Andezeno                | Ordine di pagi             | na                         |                              |                       |                 |                  |                                      |
| 11 | Andrate                 | Priorita ve     Priorità o | rizzontala                 |                              |                       |                 |                  |                                      |
| 12 | Angrogna                |                            |                            |                              |                       |                 |                  |                                      |
| 13 | Arignano                |                            |                            |                              |                       |                 |                  |                                      |
| 14 | Avigliana               |                            |                            |                              |                       |                 |                  |                                      |
| 15 | Azeglio                 |                            |                            | Stam                         | pa An                 | teprima di stam | ipa Opz          | ioni                                 |
| 10 | Ballongoro              |                            |                            | _                            |                       |                 |                  |                                      |
| 12 | Baldissero Canave       |                            |                            |                              |                       | O               | K A              | nnulla                               |
| 10 | baluisseru caliave      |                            |                            |                              |                       |                 |                  |                                      |

Nell'esempio viene ripetuta la prima riga (**\$1:\$1**) e la prima colonna (**\$A:\$A**).Ora durante la stampa in tutti i fogli comparirà sempre la prima riga e la prima colonna.

#### 9.3.2 Cancellazione dei Titoli

- 1. Andiamo nella scheda Layout di pagina.
- 2. Facciamo CliCK sulla freccia . e andiamo nella scheda foglio
- 3. Cancelliamo le informazioni contenute in **righe da ripetere in alto** e colonne da ripetere a sinistra .

## **10 Formule avanzate**

#### 10.1 Riferimenti relativi ed assoluti

Nelle formule in Excel, quando indichiamo una cella automaticamente utilizziamo un riferimento relativo. Questo ci permette di trascinare / copiare rapidamente le formule.

In alcuni casi occorre però utilizzare i riferimenti misti ed assoluti.

#### **10.2 Riferimento relativo**

Varia secondo il punto in cui è copiata la formula.

Come esempio se ricevo l'informazione "*apri la finestra della stanza*" se nel locale in cui mi trovo è presente una finestra la apro. Potrebbero esserci più finestre o non essercene del tutto !

#### 10.2.1 Es. Calcolo dell'IVA. e del prezzo lordo

Impostiamo una tabella con Articolo, prezzo, IVA, Lordo e inseriamo un articolo

|   | А               | В       | С      | D       |
|---|-----------------|---------|--------|---------|
| 1 | Articolo        | Prezzo  | IVA    | Lordo   |
| 2 | Bici pieghevole | 245,00€ | 53,90€ | 298,90€ |

Nella tabella sono state inserite le seguenti formule:

|   | А               | В      | С       | D      |  |
|---|-----------------|--------|---------|--------|--|
| 1 | Articolo        | Prezzo | IVA     | Lordo  |  |
| 2 | Bici pieghevole | 245    | =B2*22% | =B2+C2 |  |

#### Queste **formule sono relative.**

Infatti, se abbiamo più articoli, possiamo selezionare le formule contenute nelle celle **C2** e **D2** e trascinarle in basso. In questo modo non occorre riscrivere le formule.

Le formule che sono riportate nelle altre celle sono corrette.

Nella cella **C4** avremo, infatti, **=B4\*22%** quindi automaticamente **B2** è stato trasformato in **B4**.

|   | Α                   | B       | С      | D       | E |
|---|---------------------|---------|--------|---------|---|
| 1 | Articolo            | Prezzo  | IVA    | Lordo   |   |
| 2 | Bici pieghevole     | 245,00€ | 53,90€ | 298,90€ |   |
| 3 | Scarpa da Trekking  | 122,00€ |        |         | £ |
| 4 | Bastoncino trekking | 12,30€  |        |         |   |
| 5 |                     |         |        |         | Г |

|   | А                   | В      | С       | D      |
|---|---------------------|--------|---------|--------|
| 1 | Articolo            | Prezzo | IVA     | Lordo  |
| 2 | Bici pieghevole     | 245    | =B2*22% | =B2+C2 |
| 3 | Scarpa da Trekking  | 122    | =B3*22% | =B3+C3 |
| 4 | Bastoncino trekking | 12,3   | =B4*22% | =B4+C4 |

Pag 42/56

Questo avviene perché si può immaginare che nella cella **C2** invece che "**B2**" ci sia stato scritto "*prendi il contenuto della cella immediatamente a sinistra*".

|   | А                   | В      | С    |
|---|---------------------|--------|------|
| 1 | Articolo            | Prezzo | IVA  |
| 2 | Bici pieghevole     | 245 🧲  | *22% |
| 3 | Scarpa da Trekking  | 122    | *22% |
| 4 | Bastoncino trekking | 12,3   | *22% |
|   |                     |        |      |

Questa informazione è relativa alla cella in cui mi trovo.

Quando si copia nelle altre celle la formula contenuta in **C2**, automaticamente Excel la traduce con il riferimento reale alla cella da utilizzare (lettera e numero).

|   | А                   | В       | С      | D       |
|---|---------------------|---------|--------|---------|
| 1 | Articolo            | Prezzo  | IVA    | Lordo   |
| 2 | Bici pieghevole     | 245,00€ | 53,90€ | 298,90€ |
| 3 | Scarpa da Trekking  | 122,00€ | 26,84€ | 148,84€ |
| 4 | Bastoncino trekking | 12,30€  | 2,71€  | 15,01€  |
|   |                     |         |        |         |

#### **10.3 Riferimento assoluto**

Si riferisce sempre alla stessa cella. Quando si copia la formula, verrà utilizzato sempre il riferimento a quella cella, indipendentemente dall'area del foglio di lavoro in cui sarà incollata.

Come esempio se ricevo l'informazione "*apri la finestra della cucina della Città della Luce a Trecastelli (AN)*", ovunque mi trovo, mi recherò alla Città della Luce a Trecastelli per aprire quella finestra e non altre.

#### 10.3.1 Calcolo dell'IVA. e del prezzo lordo aggiornato

Nell'esempio precedente il valore 22% era scritto in ogni cella della colonna **C**. Se questo valore dovesse cambiare saremmo costretti a riscrivere tutte le formule.

L'ideale è scrivere questo valore in una cella particolare e fare sempre riferimento a questa.

Abbiamo inserito una riga (1) e nella cella C1 abbiamo messo il valore 22%.

La formula **=B3\*C1** però non funziona correttamente.

Appena trasciniamo in giù la formula contenuta nella cella **C3**, otteniamo delle formule errate:

|   | C1 | · · · · · >         | < 🗸      | <i>f</i> <sub>x</sub> = | 33* <mark>C1</mark> |  |
|---|----|---------------------|----------|-------------------------|---------------------|--|
|   |    | А                   | В        | С                       | D                   |  |
| 1 | 1  |                     |          | 22%                     |                     |  |
| T | 2  | Articolo            | Prezzo   | 11/0                    | Lordo               |  |
|   | 3  | Bici pieghevole     | 245,00   | =B3*C1                  | 298,90€             |  |
|   | 4  | Scarpa da Trekking  | 122,00 € | 20,04€                  | 148,84€             |  |
|   | 5  | Bastoncino trekking | 12,30€   | 2,71€                   | 15,01€              |  |
|   |    |                     |          |                         |                     |  |

|   | А                   | В       | С        | D        |  |
|---|---------------------|---------|----------|----------|--|
| 1 |                     |         | 22%      |          |  |
| 2 | Articolo            | Prezzo  | IVA      | Lordo    |  |
| 3 | Bici pieghevole     | 245,00€ | 53 90 €  | 298 90 € |  |
| 4 | Scarpa da Trekking  | 122,00€ | #VALORE! | #VALORE! |  |
| 5 | Bastoncino trekking | 12,30€  | 662,97€  | 675,27€  |  |
| 6 |                     |         |          |          |  |

Nella cella **C4** la formula è errata perché fa riferimento alla cella **C2** e non alla cella **C1** (22%).

Questo perché nella formula contenuta in **C3** c'è scritto **= B3\*C1** "moltiplica per il contenuto della cella che si trova due passi sopra" cioè **C1**.

|   | А                   | В      | С      | D      |
|---|---------------------|--------|--------|--------|
| 1 |                     |        | 0,22   |        |
| 2 | Articolo            | Prezzo | IVA 🛧  | Lordo  |
| 3 | Bici pieghevole     | 245    | =B3*CL | =B3+C3 |
| 4 | Scarpa da Trekking  | 122    | =B4*C2 | =B4+C4 |
| 5 | Bastoncino trekking | 12,3   | =B5*C3 | =B5+C5 |

Per fissare la cella **C1** dobbiamo utilizzare il riferimento assoluto che si ottiene inserendo

il carattere "\$".

La formula corretta da inserire in **C3** diventa **=B3\*\$C\$1**.

Se trasciniamo questa formula otteniamo risultati corretti.

La formula nella cella **C5** è corretta perché per la percentuale fa riferimento alla cella **C1**.

|   | А                   | В       | С      | D       |
|---|---------------------|---------|--------|---------|
| 1 |                     |         | 22%    |         |
| 2 | Articolo            | Prezzo  | IVA    | Lordo   |
| 3 | Bici pieghevole     | 245,00€ | 53,90€ | 298,90€ |
| 4 | Scarpa da Trekking  | 122,00€ | 26,84€ | 148,84€ |
| 5 | Bastoncino trekking | 12,30€  | 2,71€  | 15,01€  |

| C5 | 5 <b>-</b> E 2      | < <    | <i>f</i> <sub>x</sub> = | 35*\$C\$1 |
|----|---------------------|--------|-------------------------|-----------|
|    | А                   | в      | С                       | D         |
| 1  |                     |        | 0,22                    |           |
| 2  | Articolo            | Prezzo | IVA                     | Lordo     |
| 3  | Bici pieghevole     | 245    | =B3*\$C\$1              | =B3+C3    |
| 4  | Scarpa da Trekking  | 122    | =B4*\$C\$1              | =B4+C4    |
| 5  | Bastoncino trekking | 12,3   | =B5*\$C\$1              | =B5+C5    |

#### **10.4 Riferimento misto**

Sono riferimenti in cui una parte dell'informazione è relativa mentre l'altra è assoluta.

ES riferimento **C\$1**. La colonna **C** è relativa (e quindi varia se trascino la formula) la riga **1** è fissa, poiché l'**1** è preceduto dal segno **\$**.

#### 10.4.1 Es. Calcolo delle valute

Volgiamo calcolare il prezzo degli articoli in base alle valute indicando nella prima riga il cambio odierno.

#### Manuale Excel

| C3 |                     | < 🗸     | <i>f</i> <sub>x</sub> =B3* | C\$1     |         |
|----|---------------------|---------|----------------------------|----------|---------|
|    | А                   | в       | С                          | D        | E       |
| 1  |                     | Cambio  | 1,48615                    | 86,65450 | 8,44212 |
|    |                     |         |                            |          | CORONA  |
| 2  | Articolo            | EURO    | DOLLARO                    | YEN      | SVEDESE |
| 3  | Bici pieghevole     | 298,90€ | =B3*C\$1                   |          |         |
| 4  | Scarpa da Trekking  | 148,84€ |                            |          |         |
| 5  | Bastoncino trekking | 15,01€  |                            |          |         |
| 6  |                     |         |                            |          |         |

La formula **=B3\*C\$1** in questo caso non è corretta perché vale solo per la colonna **C**.

Infatti, se copiassimo questa formula sulle altre celle continueremo ad utilizzare il cambio del Dollaro, **(C1)** e non utilizzeremmo più i dati nella colonna **B**.

| Ca               | s → E >                                                                  | < 🗸                               | f <sub>x</sub> =B                           | 3*C\$1                                                           |                                                    |
|------------------|--------------------------------------------------------------------------|-----------------------------------|---------------------------------------------|------------------------------------------------------------------|----------------------------------------------------|
|                  | А                                                                        | в                                 | С                                           | D                                                                | E                                                  |
| 1                |                                                                          | Cambio                            | 1,48615                                     | 86,6545                                                          | 8,44212                                            |
|                  |                                                                          |                                   |                                             |                                                                  |                                                    |
|                  |                                                                          |                                   |                                             |                                                                  |                                                    |
| 2                | Articolo                                                                 | EURO                              | DOLLARO                                     | YEN                                                              | CORONA SVEDESE                                     |
| 2<br>3           | Articolo<br>Bici pieghevole                                              | EURO<br>298,9                     | DOLLARO<br>=B3*C\$1                         | YEN<br>C3 <sup>1</sup> D\$1                                      | CORONA SVEDESE<br>=D3*E\$1                         |
| 2<br>3<br>4      | Articolo<br>Bici pieghevole<br>Scarpa da Trekking                        | EURO<br>298,9<br>148,84           | DOLLARO<br>=B3*C\$1€<br>=B4*C\$1            | YEN<br>-€3*D\$1<br>=C4*D\$€                                      | CORONA SVEDESE<br>=D3*E\$1<br>D4 E\$1              |
| 2<br>3<br>4<br>5 | Articolo<br>Bici pieghevole<br>Scarpa da Trekking<br>Bastoncino trekking | EURO<br>298,9<br>148,84<br>15,006 | DOLLARO<br>=B3*C\$1<br>=B4*C\$1<br>=B5*C\$1 | YEN<br>-C3 <sup>•</sup> D\$1<br>=C4*D\$ <del>(</del><br>=C5*D\$1 | CORONA SVEDESE<br>=D3*E\$1<br>-D4*E\$1<br>=D5*E\$1 |

La formula corretta da inserire è invece **=\$B3/C\$1**. In questo modo copiando la formula su tutte le celle ottengo dei valori corretti:

|   | А                   | В       | С       | D        | E       |  |
|---|---------------------|---------|---------|----------|---------|--|
| 1 |                     | Cambio  | 1,48615 | 86,65450 | 8,44212 |  |
|   |                     |         |         |          | CORONA  |  |
| 2 | Articolo            | EURO    | DOLLARO | YEN      | SVEDESE |  |
| 3 | Bici pieghevole     | 298,90€ | 444,21  | 25901,03 | 2523,35 |  |
| 4 | Scarpa da Trekking  | 148,84€ | 221,20  | 12897,66 | 1256,53 |  |
| 5 | Bastoncino trekking | 15,01€  | 22,30   | 1300,34  | 126,68  |  |
|   |                     |         |         |          |         |  |

Visualizziamo le formule:

|   | А                   | В      | С          | D          | E              |
|---|---------------------|--------|------------|------------|----------------|
| 1 |                     | Cambio | 1,48615    | 86,6545    | 8,44212        |
|   |                     |        |            |            |                |
| 2 | Articolo            | EURO   | DOLLARO    | YEN        | CORONA SVEDESE |
| 3 | Bici pieghevole     | 298,9  | =\$B3*C51  | =\$B3*D\$1 | =\$B3*E\$1     |
| 4 | Scarpa da Trekking  | 148,84 | -\$B4*C\$1 | =\$B4*D\$1 | =\$B4*E\$1     |
| 5 | Bastoncino trekking | 15,006 | =\$B5*C\$1 | =\$B5*D\$1 | =\$B5*E\$1     |
| - |                     |        |            |            |                |

Nella formula = **\$B3** \* **C\$1** la parte assoluta è = **\$B3** \* **C\$1** la parte relativa è = **\$B3** \* **C\$1**.

## **11 Grafici**

## **11.1 Tipi di grafici**

I grafici prodotti da Excel sono fondamentalmente di due tipi

A una dimensione per dati che sono su una singola linea o colonna:

- Grafici a Torta,
- ad Anello,
- Radar

A più dimensioni quando si utilizzano aree di dati:

- Grafici Istogramma,
- Barre,
- Linee,
- Dispersione,
- Area,
- Superficie,
- Bolle,
- Azionario,
- Cilindri,
- Coni,
- Piramidi

## **11.2 Creare i grafici**

Excel consente facilmente di creare i grafici utilizzando lo strumento auto composizione grafico . I passi da seguire sono i seguenti:

1. Selezionare l'area dei dati su cui si vuole costruire il grafico. Supponiamo di avere i dati:

| A  | L •       | 1 1 2 | × 🗸  | f <sub>x</sub> |      |      |      |      |
|----|-----------|-------|------|----------------|------|------|------|------|
|    | А         | В     | С    | D              | E    | F    | G    | Н    |
| 1  |           | 2010  | 2011 | 2012           | 2013 | 2014 | 2015 | 2016 |
| 2  | gennaio   | 125   | 424  | 362            | 498  | 258  | 343  | 451  |
| 3  | febbraio  | 40    | 251  | 285            | 113  | 257  | 347  | 131  |
| 4  | marzo     | 325   | 492  | 263            | 295  | 497  | 99   | 379  |
| 5  | aprile    | 348   | 336  | 117            | 233  | 313  | 26   | 243  |
| 6  | maggio    | 430   | 79   | 184            | 246  | 405  | 436  | 209  |
| 7  | giugno    | 295   | 15   | 389            | 155  | 175  | 469  | 210  |
| 8  | luglio    | 378   | 384  | 463            | 110  | 368  | 353  | 24   |
| 9  | agosto    | 310   | 2    | 197            | 11   | 470  | 3    | 50   |
| 10 | settembre | 87    | 114  | 350            | 496  | 462  | 202  | 385  |
| 11 | ottobre   | 450   | 489  | 60             | 211  | 7    | 122  | 164  |
| 12 | novembre  | 99    | 191  | 379            | 335  | 474  | 406  | 235  |
| 13 | dicembre  | 412   | 471  | 403            | 23   | 443  | 157  | 474  |
| 14 |           |       |      |                |      |      |      |      |

2. Andiamo nella scheda Inserisci.

Sono presenti numerosi pulsanti dei i vari grafici che sono a disposizione.

| File                  | Home                                     | Inserisci  | Layout di pagina                  | Formule                 | Dati        | Revisione                    | Visualizza                            | ♀ Che c      | osa si vu       | ole fare?              |                                                  |         |                                  |          |           |                             |
|-----------------------|------------------------------------------|------------|-----------------------------------|-------------------------|-------------|------------------------------|---------------------------------------|--------------|-----------------|------------------------|--------------------------------------------------|---------|----------------------------------|----------|-----------|-----------------------------|
| Tabella Ta<br>pivot o | abelle pivot T<br>consigliate<br>Tabelle | abella Imn | nagini Immagini Formo<br>online • | ) To SmartA<br>a Scherm | rt<br>ata ≁ | 🚆 Store<br>🎝 Miei compo<br>C | onenti aggiuntivi<br>omponenti aggiur | Bing<br>Maps | People<br>Graph | Grafici<br>consigliati | ili ▼ III ▼<br>M ▼ ili ▼<br>⇒ ▼ ⊡ ▼ 1<br>Grafici | Grafico | Mappa<br>3D <del>•</del><br>Tour | Linee Is | stogramma | Positivi/<br>negativi<br>ne |

3. Possiamo Fare click sulla freccia , per avere una panoramica completa dei grafici

4. Scegliamo il tipo di grafico.

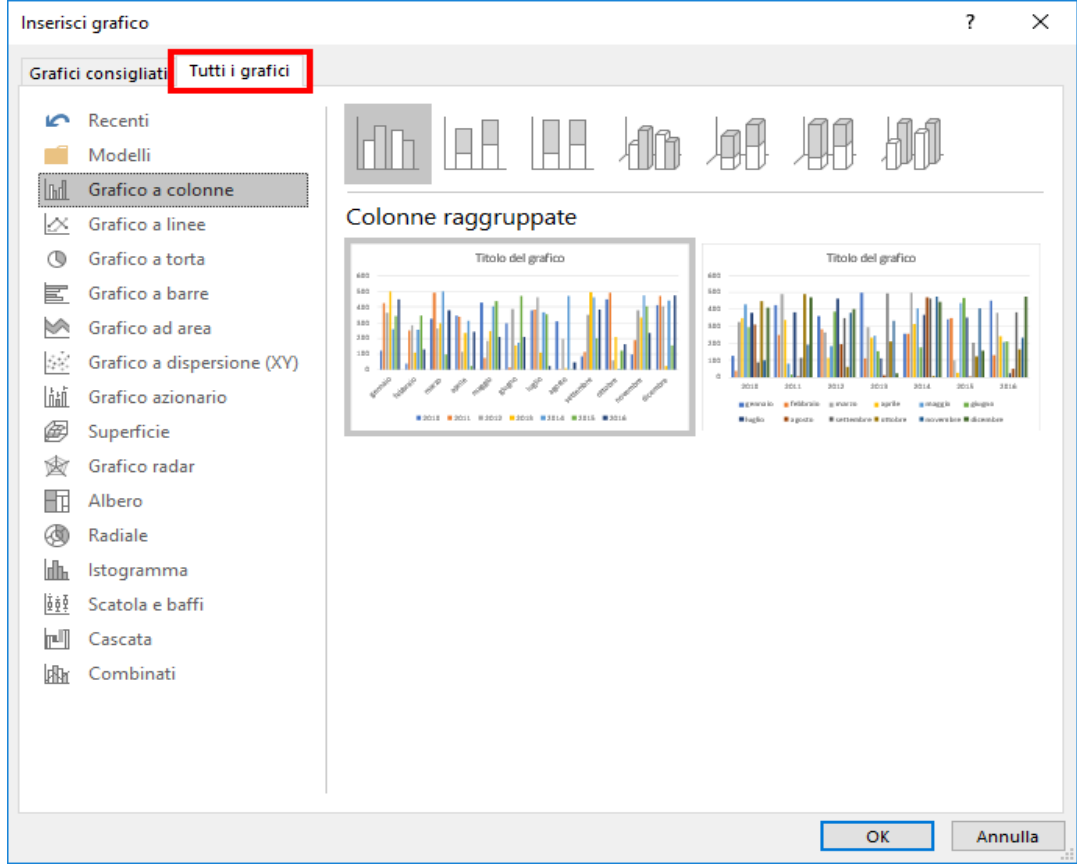

Andando sopra con il mouse possiamo vedere in anteprima il grafico.

Manuale Excel

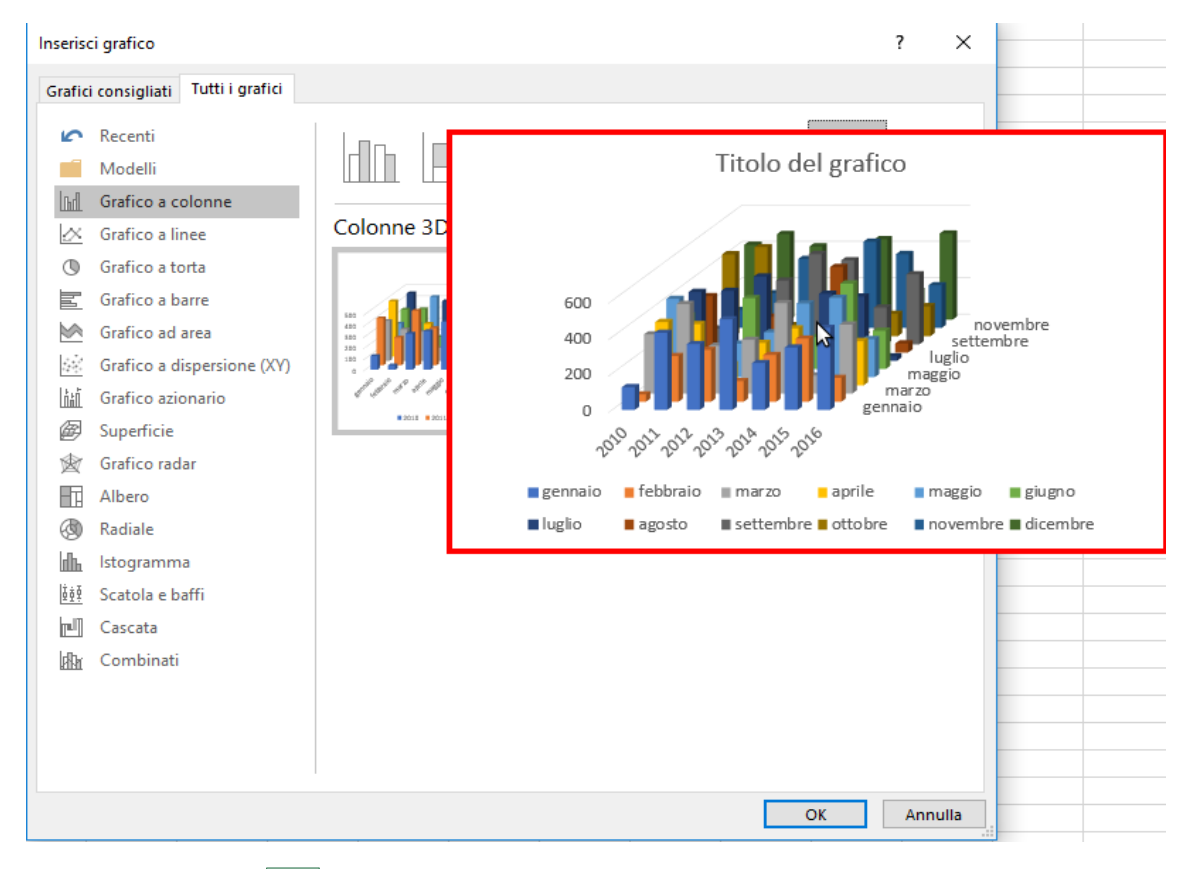

5. Confermiamo con OK.

Una volta ottenuto il grafico possiamo sempre modificarlo in tutte le sue proprietà (stile, colore, formato, titolo ...)

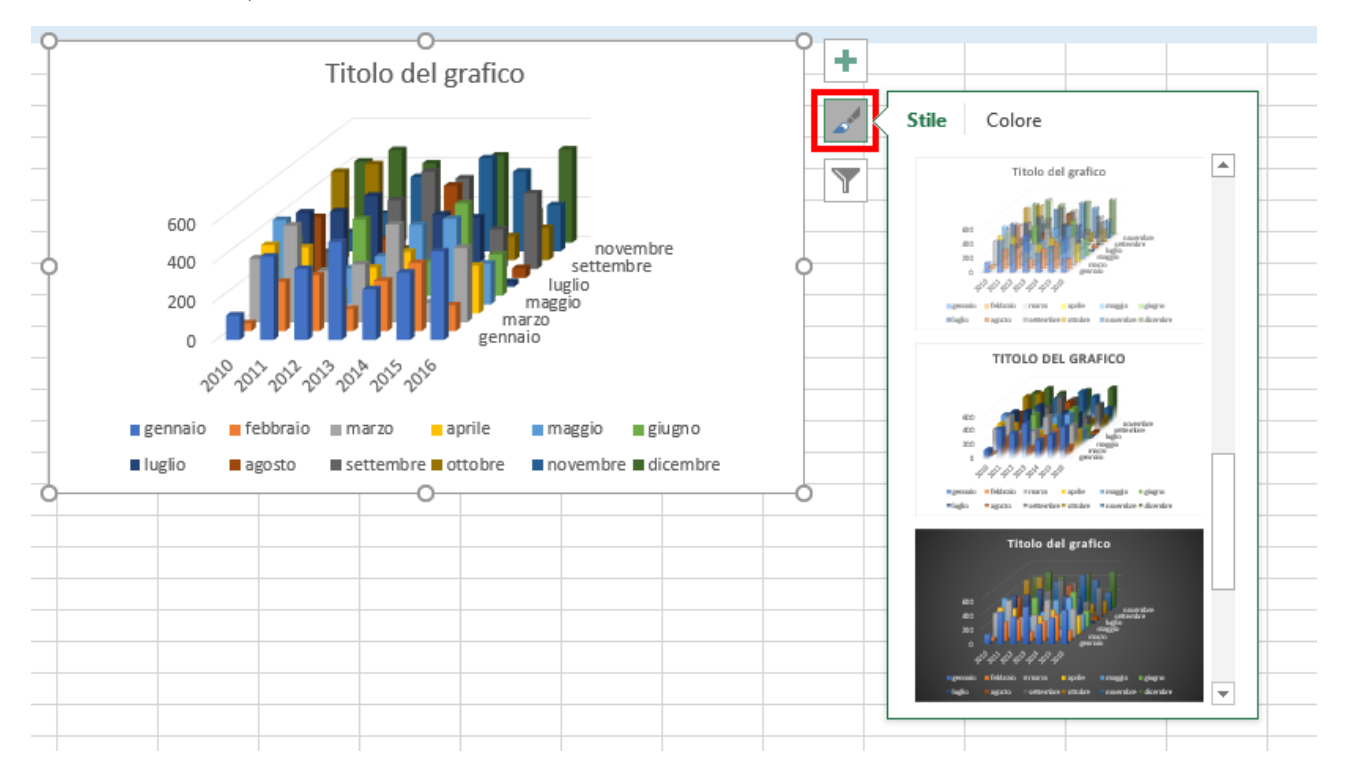

## **12** Inserimento di grafici e tabelle in Word

Una volta prodotto un foglio o un grafico in Excel è possibile inserirlo in **Word**. Per i fogli di lavoro ci sono tre possibilità:

- Trasformazione in tabella Word mantenendo la formattazione
- Trasformazione in tabella Word senza formattazione
- Collegamento al foglio Excel mantenendo la formattazione
- Collegamento al foglio Excel utilizzando la formattazione di Word
- Incolla come immagine
- Incolla come testo

Per prima cosa occorre copiare la tabella da Excel e vedremo come realizzare le tre possibilità

#### **12.1 Copia da Excel**

Apriamo il foglio di Excel e selezioniamo la tabella da copiare.

Effettuiamo la copia (ed esempio con il tasto destro Copia)

| C1 | L         | <b>*</b> | $\times$ | Calibr     | i - 11                | - A                | a" 🚰 - %   | 000 📑 |      |  |
|----|-----------|----------|----------|------------|-----------------------|--------------------|------------|-------|------|--|
|    | А         | В        |          | G          | : = 🔈                 | • <mark>A</mark> • |            | 8 💉   | н    |  |
| 1  |           | 20       | 10       | 2011       | 2012                  | 2013               | 2014       | 2015  | 2016 |  |
| 2  | gennaio   | 1        | .25      | ۲ <u>۸</u> | a <u>ql</u> ia        |                    |            | 343   | 451  |  |
| 3  | febbraio  |          | 40       | Ee. (      | opia                  |                    |            | 347   | 131  |  |
| 4  | marzo     | 3        | 25       | -W         | )<br>Dozioni In       | colla:             |            | 99    | 379  |  |
| 5  | aprile    | 3        | 48       |            | يھر ہے                | رهر رهر            | A. A.      | 26    | 243  |  |
| 6  | maggio    | 4        | 30       |            | 123                   | _f <sub>x</sub> _₽ | <u>%</u> 🔊 | 436   | 209  |  |
| 7  | giugno    | 2        | 95       | 1          | ncolla <u>s</u> pe    | ciale              |            | 469   | 210  |  |
| 8  | luglio    | 3        | 78       | (i) F      | licerca int           | elliaente          |            | 353   | 24   |  |
| 9  | agosto    | 3        | 10       |            |                       |                    |            | 3     | 50   |  |
| 10 | settembre | 2        | 87       |            | nserisci c <u>e</u>   | ile copiate        |            | 202   | 385  |  |
| 11 | ottobre   | 4        | 50       | E          | limina                |                    |            | 122   | 164  |  |
| 12 | novembre  |          | 99       | (          | Cancella co           | on <u>t</u> enuto  |            | 406   | 235  |  |
| 13 | dicembre  | 4        | 12       | 1          | A <u>n</u> alisi rapi | ida                |            | 157   | 474  |  |

#### 12.2 Incolla in Word

Apriamo un foglio Word e facciamo ciic con il tasto destro nella zona in cui volgiamo incollare la tabella.

Abbiamo a disposizione varie possibilità

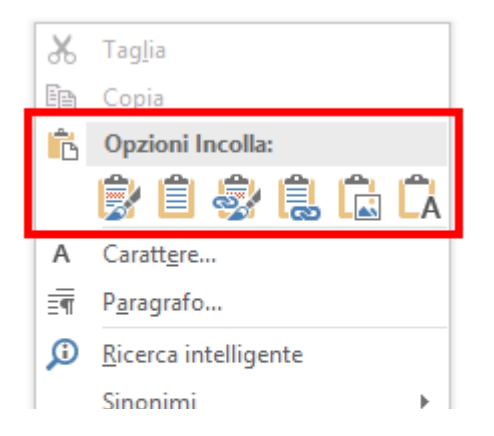

## **12.3 Trasformazione in tabella Word mantenendo la formattazione**

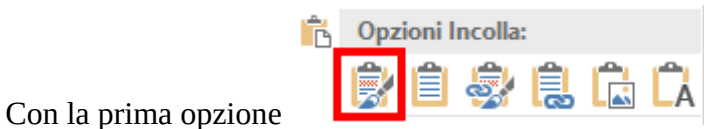

otteniamo una tabella word con la stessa

formattazione impostata in Excel.

|           | 2010 | 2011 | 2012 | 2013 | 2014 | 2015 | 2016 |
|-----------|------|------|------|------|------|------|------|
| gennaio   | 125  | 424  | 362  | 498  | 258  | 343  | 451  |
| febbraio  | 40   | 251  | 285  | 113  | 257  | 347  | 131  |
| marzo     | 325  | 492  | 263  | 295  | 497  | 99   | 379  |
| aprile    | 348  | 336  | 117  | 233  | 313  | 26   | 243  |
| maggio    | 430  | 79   | 184  | 246  | 405  | 436  | 209  |
| giugno    | 295  | 15   | 389  | 155  | 175  | 469  | 210  |
| luglio    | 378  | 384  | 463  | 110  | 368  | 353  | 24   |
| agosto    | 310  | 2    | 197  | 11   | 470  | 3    | 50   |
| settembre | 87   | 114  | 350  | 496  | 462  | 202  | 385  |
| ottobre   | 450  | 489  | 60   | 211  | 7    | 122  | 164  |
| novembre  | 99   | 191  | 379  | 335  | 474  | 406  | 235  |
| dicembre  | 412  | 471  | 403  | 23   | 443  | 157  | 474  |

otteniamo una tabella word con una

## **12.4 Trasformazione in tabella Word senza formattazione**

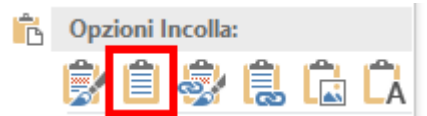

Con la seconda opzione

formattazione semplice. Il contenuto della tabella è modificabile.

|           | 2010 | 2011 | 2012 | 2013 | 2014 | 2015 | 2016 |
|-----------|------|------|------|------|------|------|------|
| gennaio   | 125  | 424  | 362  | 498  | 258  | 343  | 451  |
| febbraio  | 40   | 251  | 285  | 113  | 257  | 347  | 131  |
| marzo     | 325  | 492  | 263  | 295  | 497  | 99   | 379  |
| aprile    | 348  | 336  | 117  | 233  | 313  | 26   | 243  |
| maggio    | 430  | 79   | 184  | 246  | 405  | 436  | 209  |
| giugno    | 295  | 15   | 389  | 155  | 175  | 469  | 210  |
| luglio    | 378  | 384  | 463  | 110  | 368  | 353  | 24   |
| agosto    | 310  | 2    | 197  | 11   | 470  | 3    | 50   |
| settembre | 87   | 114  | 350  | 496  | 462  | 202  | 385  |
| ottobre   | 450  | 489  | 60   | 211  | 7    | 122  | 164  |
| novembre  | 99   | 191  | 379  | 335  | 474  | 406  | 235  |
| dicembre  | 412  | 471  | 403  | 23   | 443  | 157  | 474  |

## **12.5 Collegamento al foglio Excel mantenendo la formattazione**

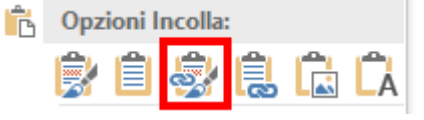

Con la terza opzione

l'effetto sembra identico alla prima scelta.

|           | 2010 | 2011 | 2012 | 2013 | 2014 | 2015 | 2016 |
|-----------|------|------|------|------|------|------|------|
| gennaio   | 125  | 424  | 362  | 498  | 258  | 343  | 451  |
| febbraio  | 40   | 251  | 285  | 113  | 257  | 347  | 131  |
| marzo     | 325  | 492  | 263  | 295  | 497  | 99   | 379  |
| aprile    | 348  | 336  | 117  | 233  | 313  | 26   | 243  |
| maggio    | 430  | 79   | 184  | 246  | 405  | 436  | 209  |
| giugno    | 295  | 15   | 389  | 155  | 175  | 469  | 210  |
| luglio    | 378  | 384  | 463  | 110  | 368  | 353  | 24   |
| agosto    | 310  | 2    | 197  | 11   | 470  | 3    | 50   |
| settembre | 87   | 114  | 350  | 496  | 462  | 202  | 385  |
| ottobre   | 450  | 489  | 60   | 211  | 7    | 122  | 164  |
| novembre  | 99   | 191  | 379  | 335  | 474  | 406  | 235  |
| dicembre  | 412  | 471  | 403  | 23   | 443  | 157  | 474  |
|           |      |      |      |      |      |      |      |

In realtà quando faremo una modifica nella tabella in Excel, questa verrà visualizzata anche sul foglio Word.

| B | 2        | Ŧ | + >   | < - V | $f_{x}$ |
|---|----------|---|-------|-------|---------|
|   | А        |   | В     | С     | D       |
| 1 |          | _ | 2010  | 2011  | 201     |
| 2 | gennaio  |   | 500   | 424   | 36:     |
| 3 | febbraio |   | 40    | 251   | 28      |
| 4 | marzo    |   | 325   | 492   | 26      |
| 5 | aprile   |   | 348   | 336   | 11      |
| 6 | maggio   |   | 420   | 70    | 10,     |
|   |          |   | Excel |       |         |

## **12.6 Collegamento al foglio Excel utilizzando la formattazione di Word**

| Ĉ | Opzioni Incolla: |   |    |   |   |   |  |
|---|------------------|---|----|---|---|---|--|
|   | 2                | Ê | \$ | 1 | 1 | Ĉ |  |

Con la quarta opzione

ma in questo caso vengono utilizzati gli stili di Word.

Anche qui quando faremo una modifica nei dati nella tabella in Excel, questa verrà visualizzata anche sul foglio Word.

#### 12.7 Incolla come immagine

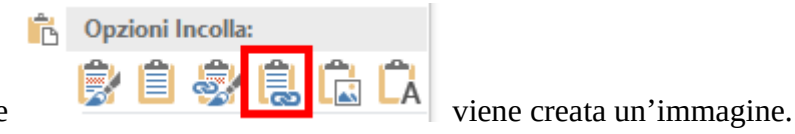

R

Con la quinta opzione

|      |                                                                                       |                                                                           |                                                                                                    |                                                                                                    |                                                                                                    | -                                                                                                    |
|------|---------------------------------------------------------------------------------------|---------------------------------------------------------------------------|----------------------------------------------------------------------------------------------------|----------------------------------------------------------------------------------------------------|----------------------------------------------------------------------------------------------------|----------------------------------------------------------------------------------------------------|
| 2010 | 2011                                                                                  | 2012                                                                      | 2013                                                                                                    | 2014                                                                                                    | 2015                                                                                                    | 2016                                                                                                    |
| 500  | 424                                                                                   | 362                                                                       | 498                                                                                                    | 258                                                                                                    | 343                                                                                                    | 451                                                                                                    |
| 40   | 251                                                                                   | 285                                                                       | 113                                                                                                    | 257                                                                                                    | 347                                                                                                    | 131                                                                                                    |
| 325  | 492                                                                                   | 263                                                                       | 295                                                                                                    | 497                                                                                                    | 99                                                                                                    | 379                                                                                                    |
| 348  | 336                                                                                   | 117                                                                       | 233                                                                                                    | 313                                                                                                    | 26                                                                                                    | 243                                                                                                    |
| 430  | 79                                                                                    | 184                                                                       | 246                                                                                                    | 405                                                                                                    | 436                                                                                                    | 209                                                                                                    |
| 295  | 15                                                                                    | 389                                                                       | 155                                                                                                    | 175                                                                                                    | 469                                                                                                    | 210                                                                                                    |
| 378  | 384                                                                                   | 463                                                                       | 110                                                                                                    | 368                                                                                                    | 353                                                                                                    | 24                                                                                                    |
| 310  | 2                                                                                     | 197                                                                       | 11                                                                                                    | 470                                                                                                    | 3                                                                                                    | 50                                                                                                    |
| 87   | 114                                                                                   | 350                                                                       | 496                                                                                                    | 462                                                                                                    | 202                                                                                                    | 385                                                                                                    |
| 450  | 489                                                                                   | 60                                                                        | 211                                                                                                    | 7                                                                                                    | 122                                                                                                    | 164                                                                                                    |
| 99   | 191                                                                                   | 379                                                                       | 335                                                                                                    | 474                                                                                                    | 406                                                                                                    | 235                                                                                                    |
| 412  | 471                                                                                   | 403                                                                       | 23                                                                                                    | 443                                                                                                    | 157                                                                                                    | 474                                                                                                    |
|      | 2010<br>500<br>40<br>325<br>348<br>430<br>295<br>378<br>310<br>87<br>450<br>99<br>412 | 2010201150042440251325492348336430792951537838431028711445048999191412471 | 2010201120125004243624025128532549226334833611743079184295153893783844633102197871143504504896099191379412471403 | 201020112012201350042436249840251285113325492263295348336117233430791842462951538915537838446311031021971187114350496450489602119919137933541247140323 | 20102011201220132014500424362498258402512851132573254922632954973483361172333134307918424640529515389155175378384463110368310219711470871143504964624504896021179919137933547441247140323443 | 20102011201220132014201550042436249825834340251285113257347325492263295497993483361172333132643079184246405436295153891551754693783844631103683533102197114703871143504964622024504896021171229919137933547440641247140323443157 |

Essendo un'immagine, il contenuto della tabella non è modificabile.

## 12.8 Incolla come testo

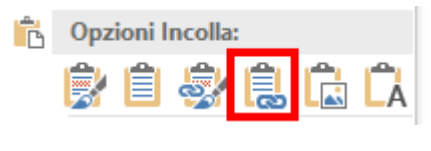

Con la l'ultima opzione nessuna formattazione.

Il contenuto della tabella è modificabile.

viene creata una tabella Word, senza

l'effetto sembra identico alla precedente

| Pag | 55/ | 56 |
|-----|-----|----|
|     |     |    |

|         | 2010 | 2011 | 2012 | 2013       | 2014           | 2015       | 2016     |         |
|---------|------|------|------|------------|----------------|------------|----------|---------|
| gennaio | þ    | 500  | 424  | 362        | 498            | 258        | 343      | 451     |
| febbrai | 0    | 40   | 251  | 285        | 113            | 257        | 347      | 131     |
| marzo   | 325  | 492  | 263  | 295        | 497            | 99         | 379      |         |
| aprile  | 348  | 336  | 117  | Calibri (C | orpc + 1       | 1 •        | A A 📢    | · A.    |
| maggio  | 430  | 79   | 184  | GC         | <u>s</u> alv - | <u>A</u> - | × 1<br>3 | - Stili |
| giugno  | 295  | 15   | 389  | 355        | 175            | 469        | 210      |         |
| luglio  | 378  | 384  | 463  | 110        | 368            | 353        | 24       |         |
| agosto  | 310  | 2    | 197  | 11         | 470            | 3          | 50       |         |
| settem  | bre  | 87   | 114  | 350        | 496            | 462        | 202      | 385     |
| ottobre | 450  | 489  | 60   | 211        | 7              | 122        | 164      |         |
| novem   | bre  | 99   | 191  | 379        | 335            | 474        | 406      | 235     |
| dicemb  | re   | 412  | 471  | 403        | 23             | 443        | 157      | 474     |

## 13 Ringraziamenti

Ringrazio chi ha avuto la pazienza di leggere questo semplice manuale.

Eccoti un regalo:

## COUPON PER 5€ DI SCONTO PER ACQUISTARE UNA LICENZA SOFTWARE DI MICROSOFT OFFICE .

SE ANCORA NON HAI UNA LICENZA PER POTER UTILIZZARE EXCEL, SU VORICEL.IT POTRAI TROVARE LICENZE UFFICIALI A PREZZI SCONTATI E CON CONSEGNA IMMEDIATA !

Inserisci in fase di acquisto il coupon: "EXCELBOOK" per ottenere uno sconto di 5€!

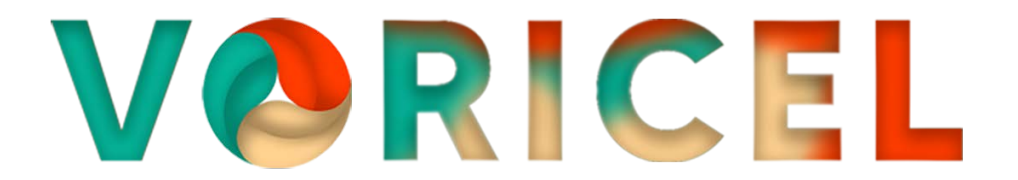

www.voricel.it